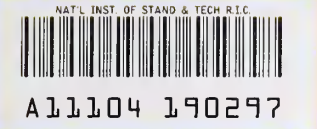

NIST PUBLICATIONS

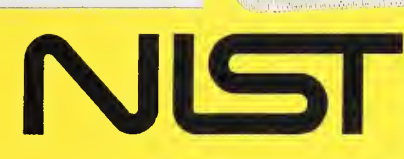

**United States Department of Commerce** Technology Administration National Institute of Standards and Technology

NISTIR 5016

# NIST MODEL PM2 POWER MEASUREMENT SYSTEM FOR 1 mW AT 1 GHz

F.R. Clague

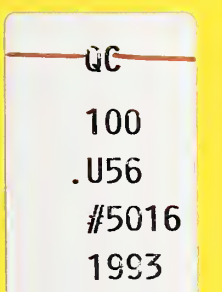

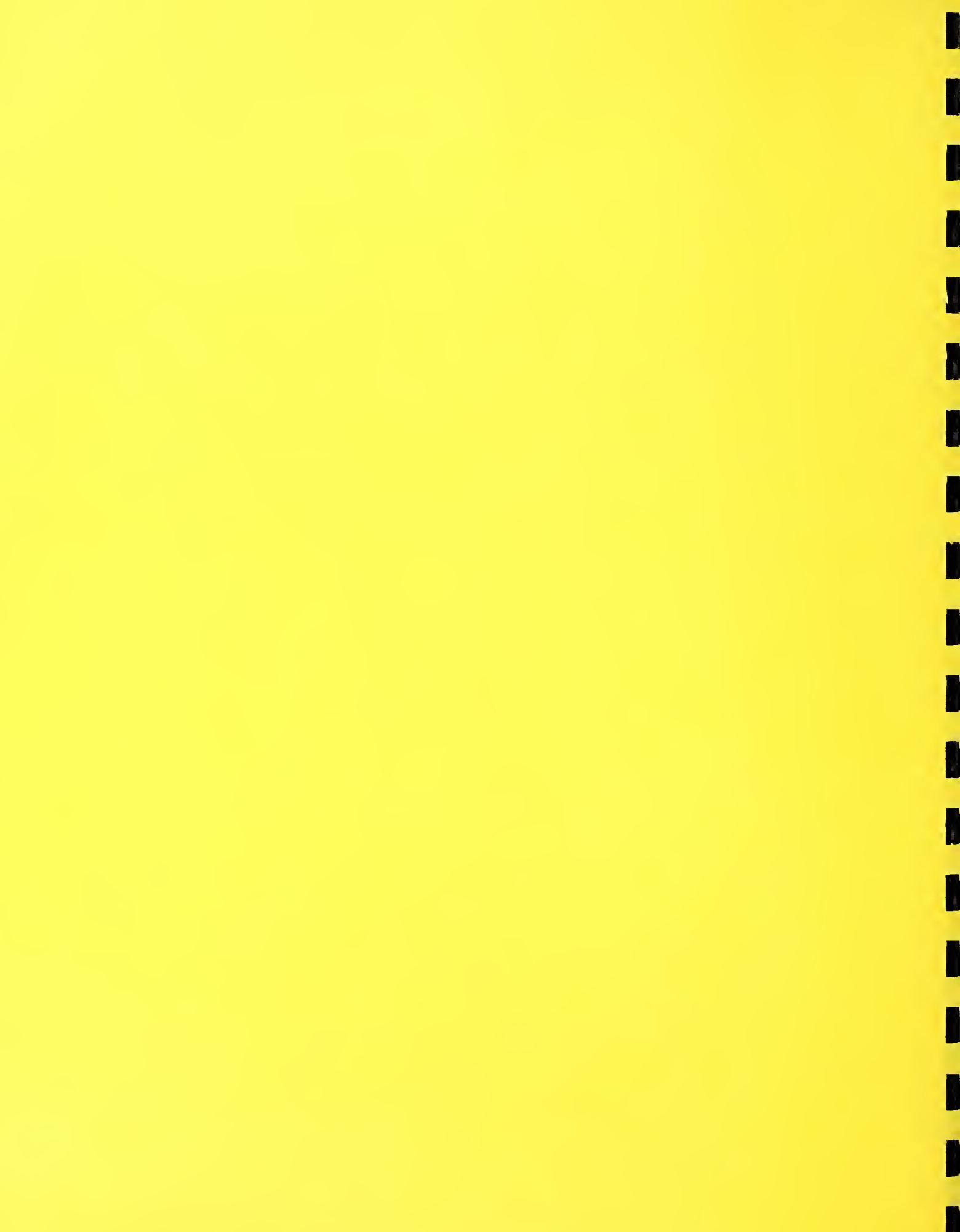

### NISTIR 5016

# NIST MODEL PM2 POWER MEASUREMENT SYSTEM FOR 1 mW AT 1 GHz

### F.R. Clague

Electromagnetic Fields Division Electronics and Electrical Engineering Laboratory National Institute of Standards and Technology Boulder, Colorado 80303-3328

December 1993

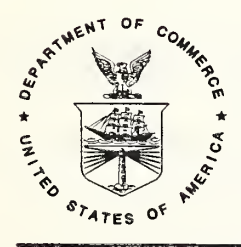

U.S. DEPARTMENT OF COMMERCE, Ronald H. Brown, Secretary TECHNOLOGY ADMINISTRATION, Mary L. Good, Under Secretary for Technology NATIONAL INSTITUTE OF STANDARDS AND TECHNOLOGY, Arati Prabhakar, Director

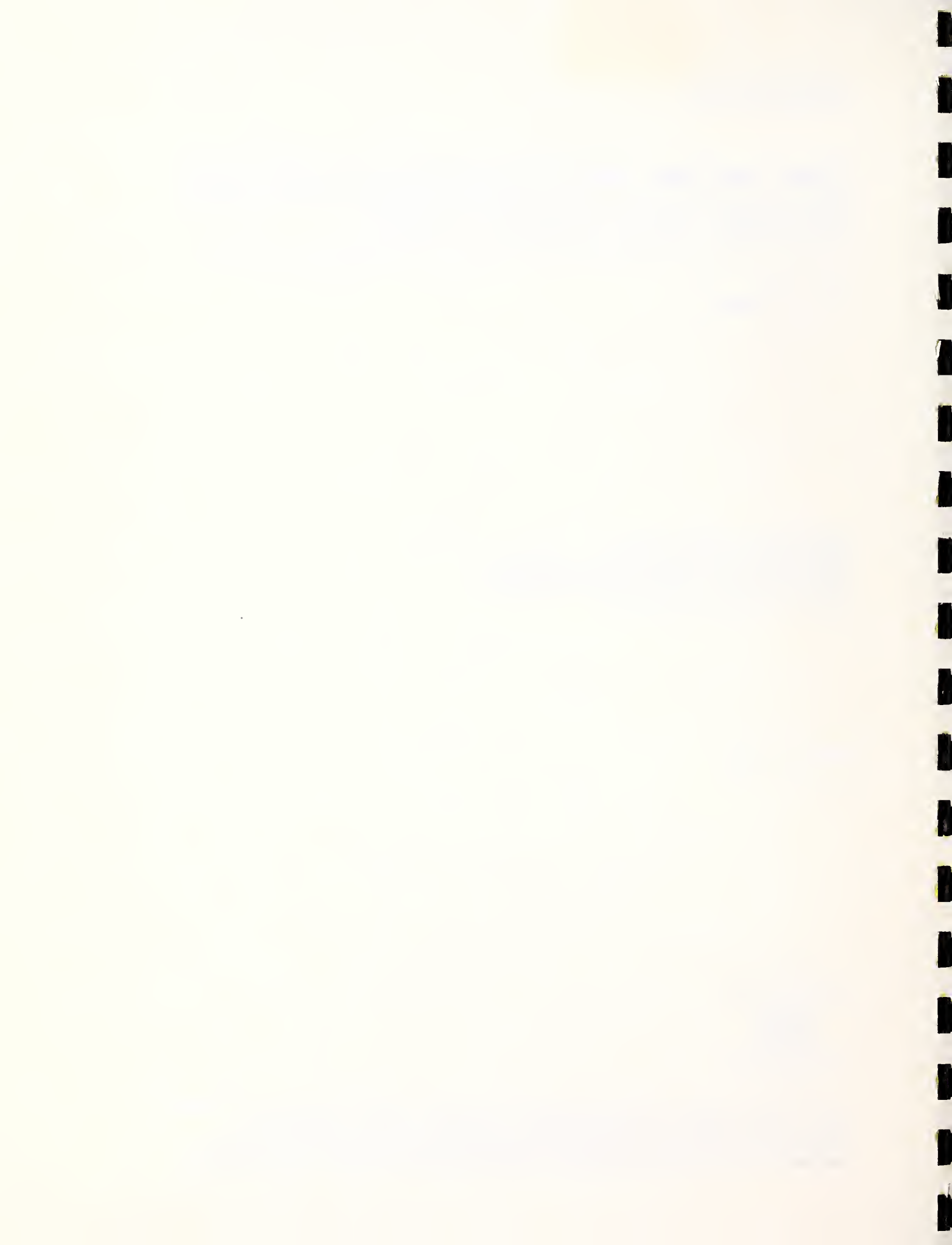

## CONTENTS

| 1. | INTRODUCTION                                             | 1   |
|----|----------------------------------------------------------|-----|
| 2. | OPERATION                                                | . 2 |
|    | 2.1 Initial Steps, Hardware                              | 2   |
|    | 2.2 Software Installation                                | 3   |
|    | 2.3 Measurement Software and Procedure                   | 4   |
|    | 2.3.1 Select Measurement Mount                           | 6   |
|    | 2.3.2 Input Wavetek Serial Number                        | 10  |
|    | 2.3.3 Change Number of Measurement Points                | 11  |
|    | 2.3.4 Wavetek Operating Instructions                     | 11  |
|    | 2.3.5 Begin Measurement 1                                | 12  |
| 3. | SYSTEM DESCRIPTION                                       | 17  |
|    | 3.1 Theory of Operation                                  | 17  |
|    | 3.2 Hardware                                             | 8   |
|    | 3.3 Software                                             | 22  |
| 4. | UNCERTAINTY ANALYSIS                                     | 23  |
|    | 4.1 Voltmeter Uncertainty                                | 23  |
|    | 4.2 Uncertainty in Thermistor Mount Effective Efficiency | 25  |
|    | 4.3 Mismatch Uncertainty                                 | 25  |
|    | 4.4 Dual-Element Error                                   | 26  |
|    | 4.5 Random Effects                                       | 26  |
|    | 4.6 Expanded Uncertainty 2                               | 26  |
| 5. | REFERENCES                                               | 27  |
| AP | PENDIX A. Software Menu Tree                             | 28  |
| AP | PENDIX B. Instrument Specifications                      | 29  |
| AP | PENDIX C. Software Listing                               | 30  |

#### TRADE NAME DISCLAIMER

Certain commercial components used in the measurement system are identified in this document in order clearly to instruct the operator in the use of the system. The instructions refer to specific models of specific instruments, and to their controls to ensure that there are no ambiguities. Such use and identification does not imply recommendation or endorsement by NIST, nor does it imply that the identified items are necessarily the best available for the purpose.

#### NIST MODEL PM2 POWER MEASUREMENT SYSTEM FOR 1 mW AT 1 GHz

Fred R. Clague

National Institute of Standards and Technology Boulder, Colorado 80303

The design and operation of an automated measurement system designed to measure power accurately at the level of 1 mW and at the frequency of 1 GHz are described. The system consists of commercial IEEE Std-488 bus-controlled instruments, a computer controller, and software. The results of a series of measurements are output to the computer display and, optionally, to a printer. The results are the mean of the measurement series and an estimate of the Type A (here random) and Type B (here systematic) uncertainty. The estimated total expanded uncertainty for the average of six consecutive measurements of a nominal 1 mW, 1 GHz source is typically less than 1 percent. The system can measure any power from 0.1 to 10 mW at any microwave frequency by making appropriate changes to the software and, possibly, the hardware.

Key words: automated measurement; microwave; microwave power measurement; power; power measurement; power measurement system.

#### 1. INTRODUCTION

This system is designed to accurately measure microwave power at the level of 1 mW and the frequency of 1 GHz. Specifically, it supports the calibration of the Wavetek 8502A pulse power meter, which has a 1 mW, 1 GHz calibrator output port. The manufacturer's specification on the power output accuracy is  $\pm 1.5$  percent. Use of the system is not restricted to this specific application; relatively simple modifications to the software would make it possible to measure other power levels and frequencies.

1

The microwave power measurement method is based on the dc substitution technique. The system is implemented using a commercial version of the NIST-developed Type IV microwave power meter, a commercial coaxial thermistor mount, a digital voltmeter (DVM), and a dedicated computer controller. The Type IV power meter is not direct reading; the substituted dc power is calculated using readings obtained from the DVM. The computer controls the measurement process, calculates the results, and prints them out. Measurement results include an estimate of uncertainty for each data set. Automation also allows use of a procedure that adequately corrects for drift of the thermistor mount caused by external temperature changes. The system is packaged in a single operating case with a storage drawer containing all necessary cables, two thermistor mounts, system software, and the operating manuals.

#### 2. OPERATION

#### 2.1 Initial Steps, Hardware

- 1. Connect the supplied ac power cables to the DVM and power meter.
- 2. Connect the supplied IEEE 488 bus cable to the power measurement system and the IEEE 488 bus card in the PC.
- 3. Connect the thermistor mount to the Type IV power meter. The end of the cable with the single connector goes to the thermistor mount, while the connector marked with an "A" goes to "Channel A" on the power meter and the unmarked connector goes to "Channel B."
- 4. Depress the input selector switch on the DVM to connect the rear panel input.
- 5. Turn on all the instruments. The output of the Wavetek 8502A calibrator is more stable after a 2-h warmup, rather than the 30 min specified by the manual. The 2-h warmup period is recommended for both the 8502A and the power measurement system. Also, the thermistor mount should be attached to the calibrator output for at least 30 min before making the measurement. This will reduce the temperature drift of the mount, improving the measurement accuracy. Be sure to note the serial number of the mount selected.

#### 2.2 Software Installation

The software includes an installation program that will create a directory and copy all needed files to the hard drive. The drive must have at least 1 MB of free space and TransEra HTBasic 3.0 or higher already installed.

- Turn on the power to the computer and allow DOS to load. At the DOS prompt, type CD\HTB386 (or other directory where the BASIC system is located) and press ENTER. Then type HTB386C and again press ENTER. At this point HTBasic should be loaded as indicated by the BASIC soft keys appearing at the bottom of the screen.
- 2. Insert the disk labeled PM2 MEASUREMENT SYSTEM in the 3.5-in drive and type LOAD "drive: INSTALL", 1 where drive is the name of the drive where the PM2 MEASUREMENT SYSTEM disk is located; for example, LOAD "B: INSTALL", 1 and press ENTER. Be sure to type the quotation marks as shown.
- 3. The first screen lists the software and computer requirements and asks if you want to continue. Type Y and press ENTER to continue or N and press ENTER to terminate the installation.
- 4. The name of the source drive (drive from which the files are copied) is requested; press ENTER to accept the default (B:) or type another drive letter and press ENTER.
- 5. The destination drive (drive to which the files are copied) is requested; press ENTER to accept the default (C:\) or enter another drive. Note: the installation program will create its own directory named NIST\_PM2 on the destination drive.
- 6. The location of the BASIC system files is requested: press ENTER to accept the default (C:\HTB386) or enter another drive and directory. Then the directory NIST\_PM2 is created, and the program and support files copied.
- 7. The program asks if you want to use the supplied AUTOST program. It will activate the IEEE 488 bus card and the system printer, and then load and run the measurement program. The AUTOST program includes code lines as described below. Type Y and press ENTER to use the supplied AUTOST.

- 8. Finally you will be asked if the PC has the Morse KP 800/16 VGA graphics adapter, and the if the 800x600 display mode is desired. Type Y and press ENTER to use the 800x600 display mode.
- 9. This completes the software installation. Type QUIT and press ENTER to leave HTBasic and then, if you have HTBasic version 3.0, reboot the computer (this is necessary to avoid an out-of-memory error that may occur when you try to run the program).

The supplied AUTOST program is a modified version of the example supplied with HTBasic. The following lines in the example program have been changed:

310 !LOAD BIN "GPIBN;BOARD AT-GPIB" ! NATIONAL INST
is un-commented (! removed) to read:
310 LOAD BIN "GPIBN;BOARD AT-GPIB" ! NATIONAL INST

730 LOAD "DEMO",1is commented out (! added) to read:730 !LOAD "DEMO",1

If the your PC is configured differently than the one on which the prototype system was tested, additional or different changes may be required.

#### 2.3 Measurement Software and Procedure

To run the program follow the directions for starting HTBasic under item 1 in the previous section. If the supplied AUTOST has been installed, the measurement program will load and run automatically. Otherwise, type LOAD "PWR\_MTR2", 1 and press ENTER to load and start the program. If the power meter or the DVM is not turned on, the program will report it can not find the power meter at address 713 or the DVM at address 722. Pressing ENTER after each statement will let the program run, but measurements can not be made.

The remainder of this section describes the various software options that are available. The screens and menus as seen on the CRT are shown in figures 2.1 through 2.9. Numbered soft keys, corresponding to the keyboard function keys, are along the bottom of the menus. For quick reference, a menu tree is shown in appendix A.

The first screen displayed by the program is shown in figure 2.1. Additional detail on each item is in later sections of this chapter.

Press F1 to change the thermistor mount to be used in the measurement, or the stored data (such as after a thermistor mount recalibration). The serial number of the selected mount is shown.

Press F2 to enter the serial number of the Wavetek 8502A being measured. The serial number is then displayed and printed with the measurement result.

Press F3 to change the number of repeated measurements to be averaged in a set (at least 6 to 10 is recommended). The present setting is shown.

Press F4 to see instructions on how to operate the Wavetek 8502A (turn the calibrator output on and off).

Press F5 to begin the measurement set.

Press F10 to exit the program.

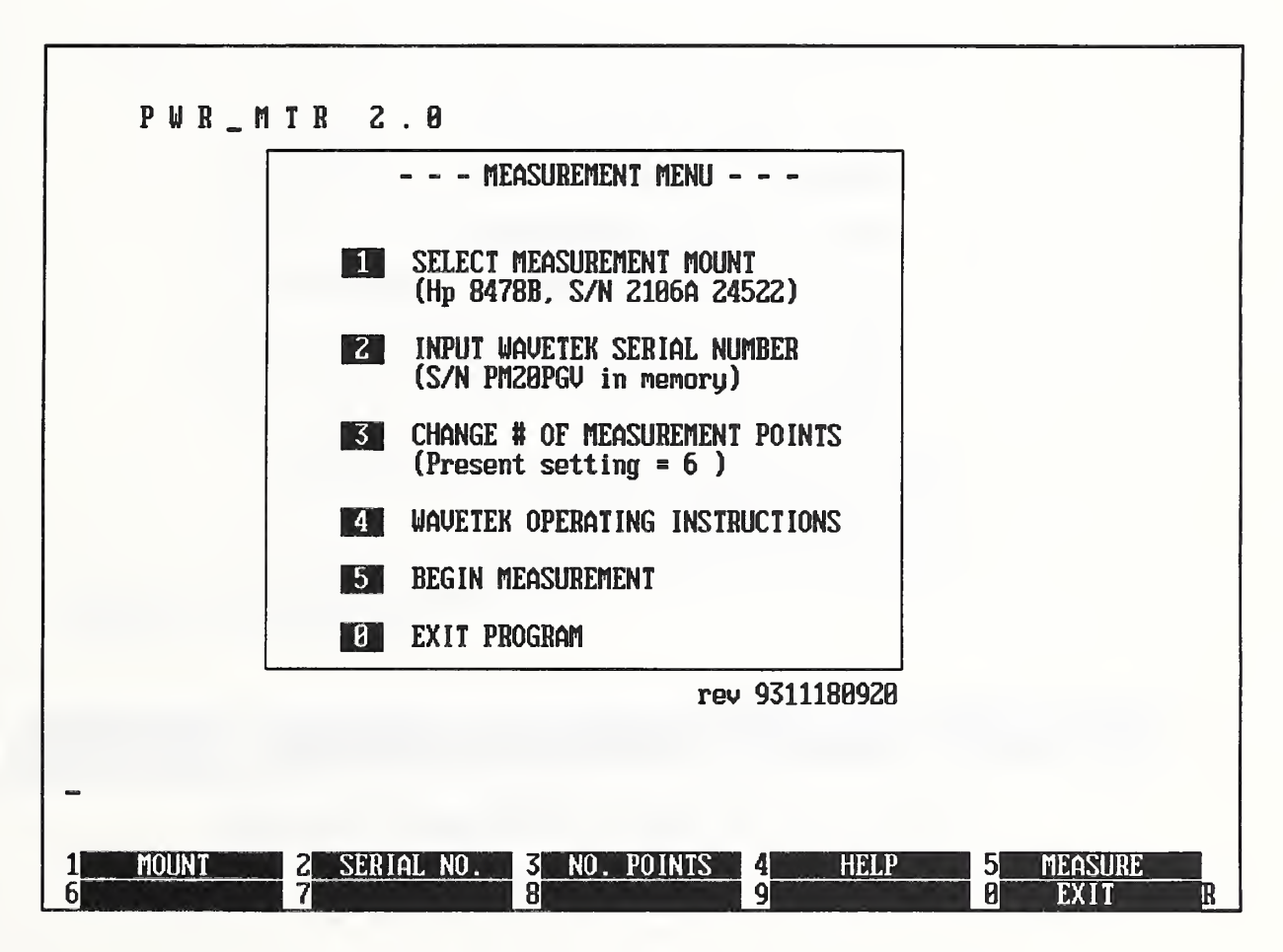

Figure 2.1. Screen display of the measurement menu.

#### 2.3.1 Select Measurement Mount

Figure 2.2 shows the screen after selecting option 1 from the previous menu. Two bolometer mounts are supplied with each system. The calibration data (as listed in the NIST report of calibration) for both mounts is stored in a file called "CALDATA" that is read when the program is started.

Press F1 or F2 to select the active mount.

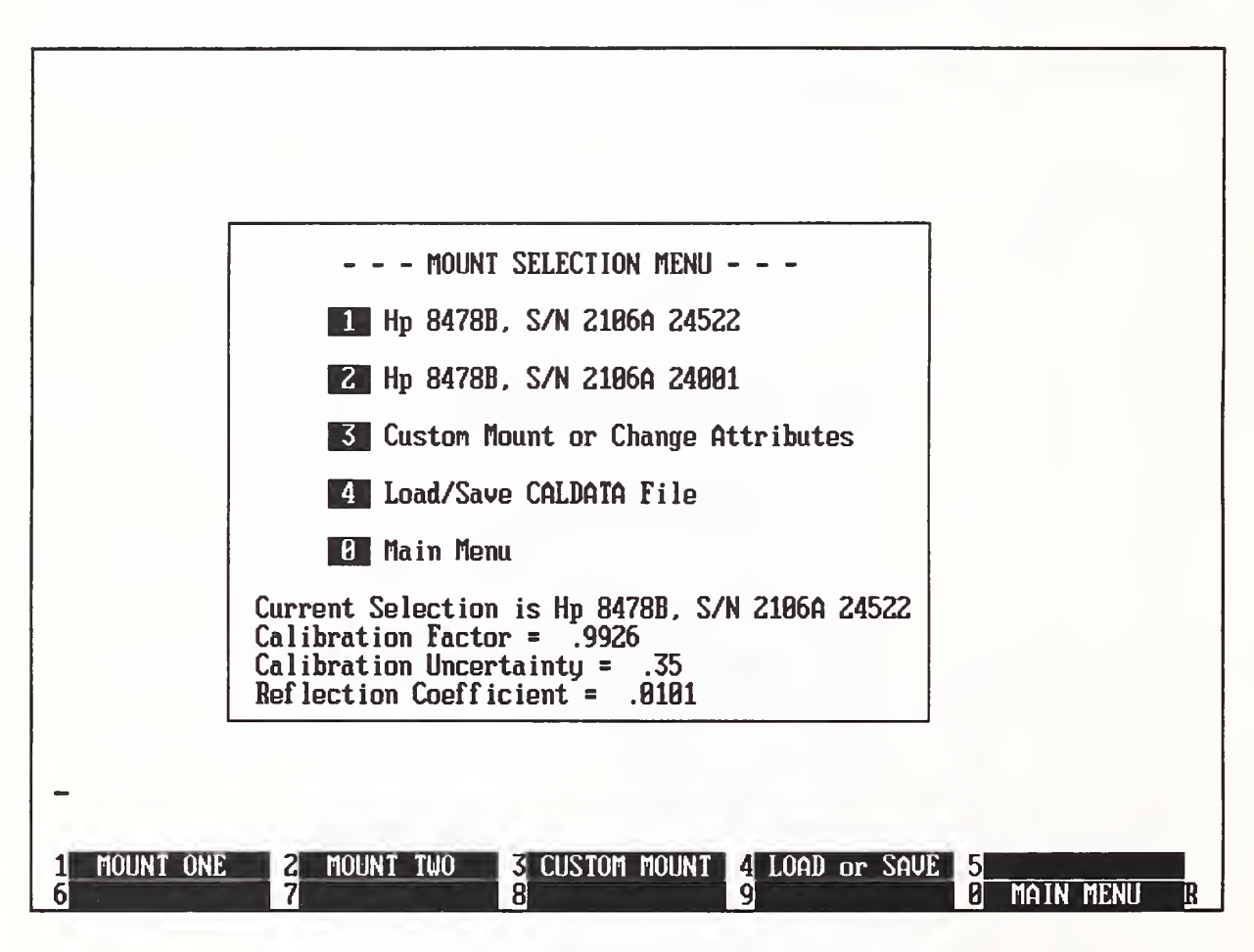

Figure 2.2. Screen display of the mount selection menu.

Press F3 in the Mount Selection Menu (figure 2.2) to change any entries in the CALDATA file (for a new mount or for the existing mounts if they have been recalibrated).

Figure 2.3 shows the screen that appears after pressing F3. You can change any of the four data entries (mount serial number, calibration factor, calibration uncertainty, or the mount reflection coefficient) in sequence. If there is no change for a particular entry, just press ENTER, and the original data will be retained. At each request for input you can abort the process and return to the mount selection menu. When all the changes have been entered, you are asked if you want to permanently save them to the CALDATA file and if the data is for mount 1 or mount 2.

CURRENT MOUNT Model/Serial Number: Hp 8478B, S/N 2106A 24522 Calibration Factor = .9989 Calibration Uncertainty in Percent = .38 Reflection Coefficient = .0174

Enter Mount Model/Serial Number Hp 8478B, S/N 2106A 24522

Figure 2.3. Screen display for changing stored calibration data.

R

Figure 2.4 is the last of the series of screens that appear after pressing F3 in the Mount Selection Menu. It asks for a path and file name for saving the mount data. Note: the name must be "CALDATA" for the file to load automatically when the program is started.

|                                                                        | Current/New data in memory<br>MOUNT ONE<br>S/N Hp 8478B, S/N 2106A 24522<br>Cf = .9926<br>Cfu = .35<br>Gm = .0101<br>MOUNT TWO<br>S/N Hp 8478B, S/N 2106A 24001<br>Cf = .9934<br>Cfu = .35<br>Gm = .0123 |
|------------------------------------------------------------------------|----------------------------------------------------------------------------------------------------|
| Enter path and name of file to SAVE. En<br><u>C</u> :\NIST_PM2\CALDATA | nter a blank line to Exit.                                                                                                    |
|                                                                        | R                                                                                                    |

Figure 2.4. Screen display for saving the CALDATA file.

Press F4 in the Mount Selection Menu (figure 2.2) to load or save a CALDATA file.

The menu changes as seen in figure 2.5. If "S" is entered, the data presently in memory for the two mounts will be stored in CALDATA. Again, there is an opportunity to change the path or file name before it is saved, as the screen shown in figure 2.4 is repeated.

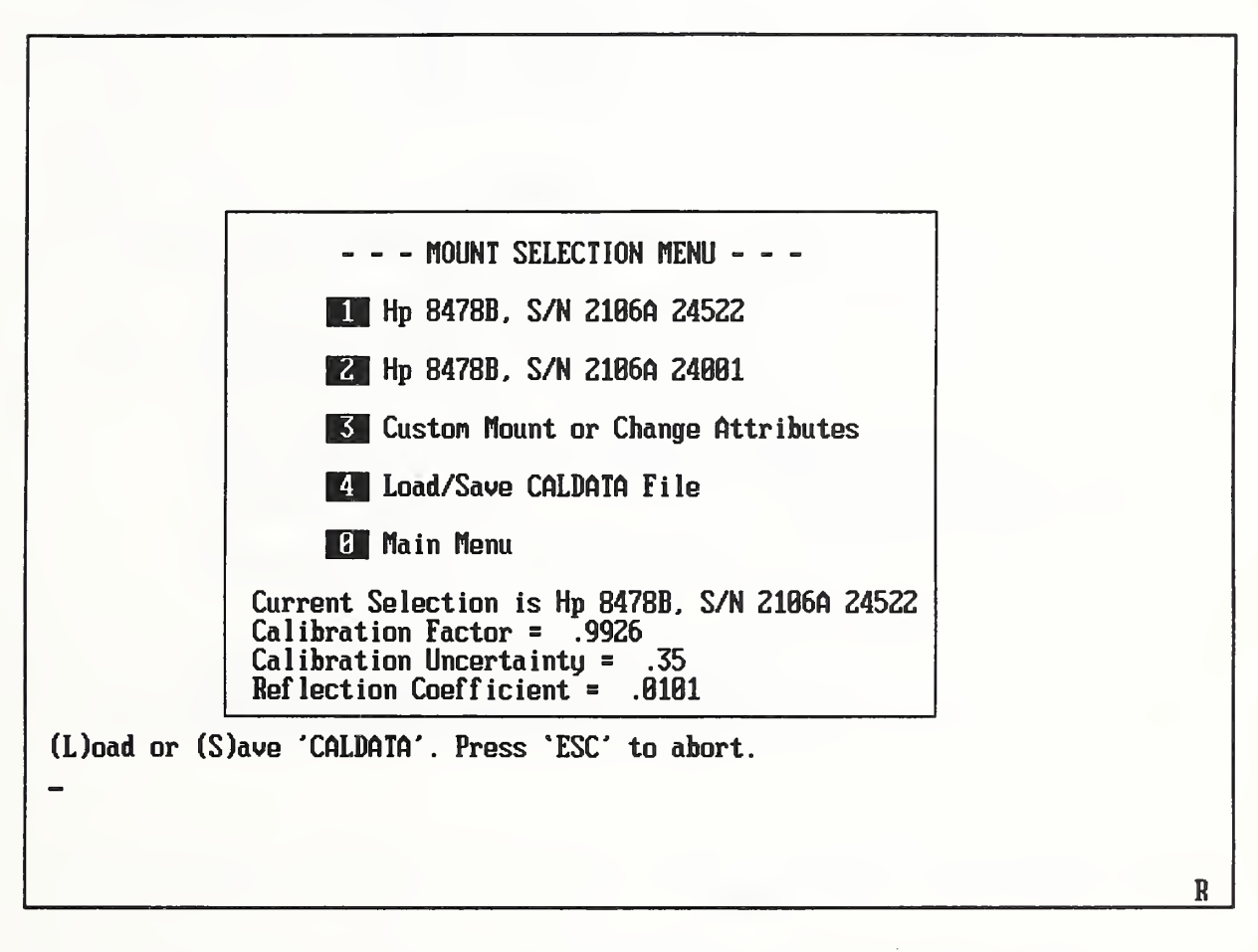

Figure 2.5. Mount selections screen after choosing the fourth item.

If for some reason it is necessary to restore the original calibration data, the initial calibration reports are included with the system, and the data could be re-entered. As an added precaution, a backup version of the original CALDATA file, called "CALDATA.ORG", is on the distribution disk. It can be loaded by pressing F4 in the Mount Selection Menu (figure 2.2), entering the "L" for load, and then the file name as shown in figure 2.6.

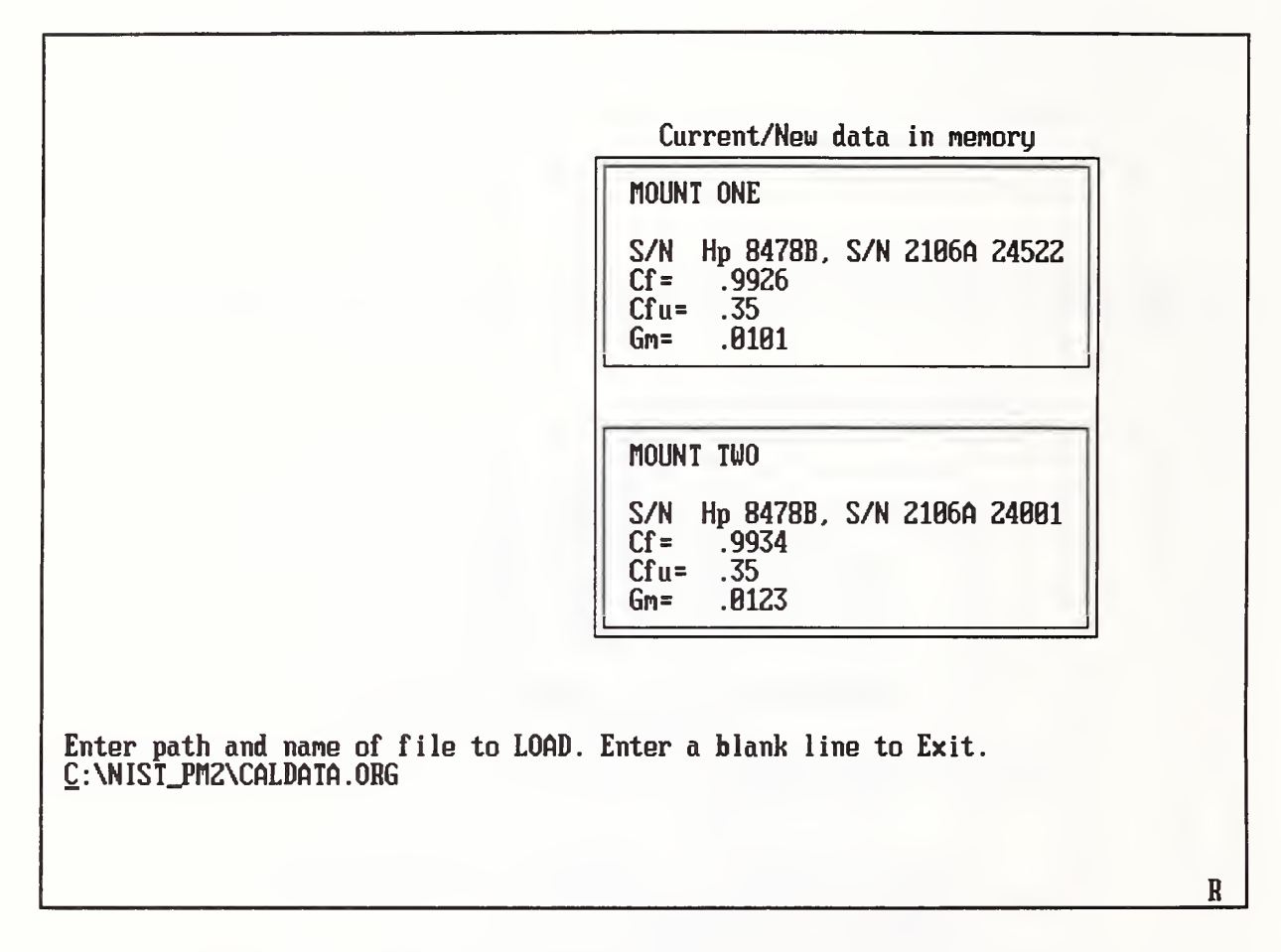

Figure 2.6. Mount selection screen when loading a CALDATA file.

#### 2.3.2 Input Wavetek Serial Number

Pressing F2 in the Measurement Menu (figure 2.1) will let you input the serial number of the Wavetek power meter being calibrated. The serial number will then be printed on the measurement report as part of the permanent record.

#### 2.3.3 Change Number of Measurement Points

Pressing F3 in the Measurement Menu (figure 2.1) will let you change the number of repeated measurements made during the calibration. No less than the default six measurements should be made; more than six will slightly reduce the total uncertainty because of a smaller standard uncertainty with additional repeat measurements.

#### 2.3.4 Wavetek Operating Instructions

Pressing F4 in the Measurement Menu (figure 2.1) results in the screen that appears in figure 2.7. It gives brief instructions for manually controlling the 8502A calibrator output based on information given in the instrument's operating manual. The four numbered steps shown on the screen should be carried out before proceeding with the measurement. Press F10 to return to the main menu.

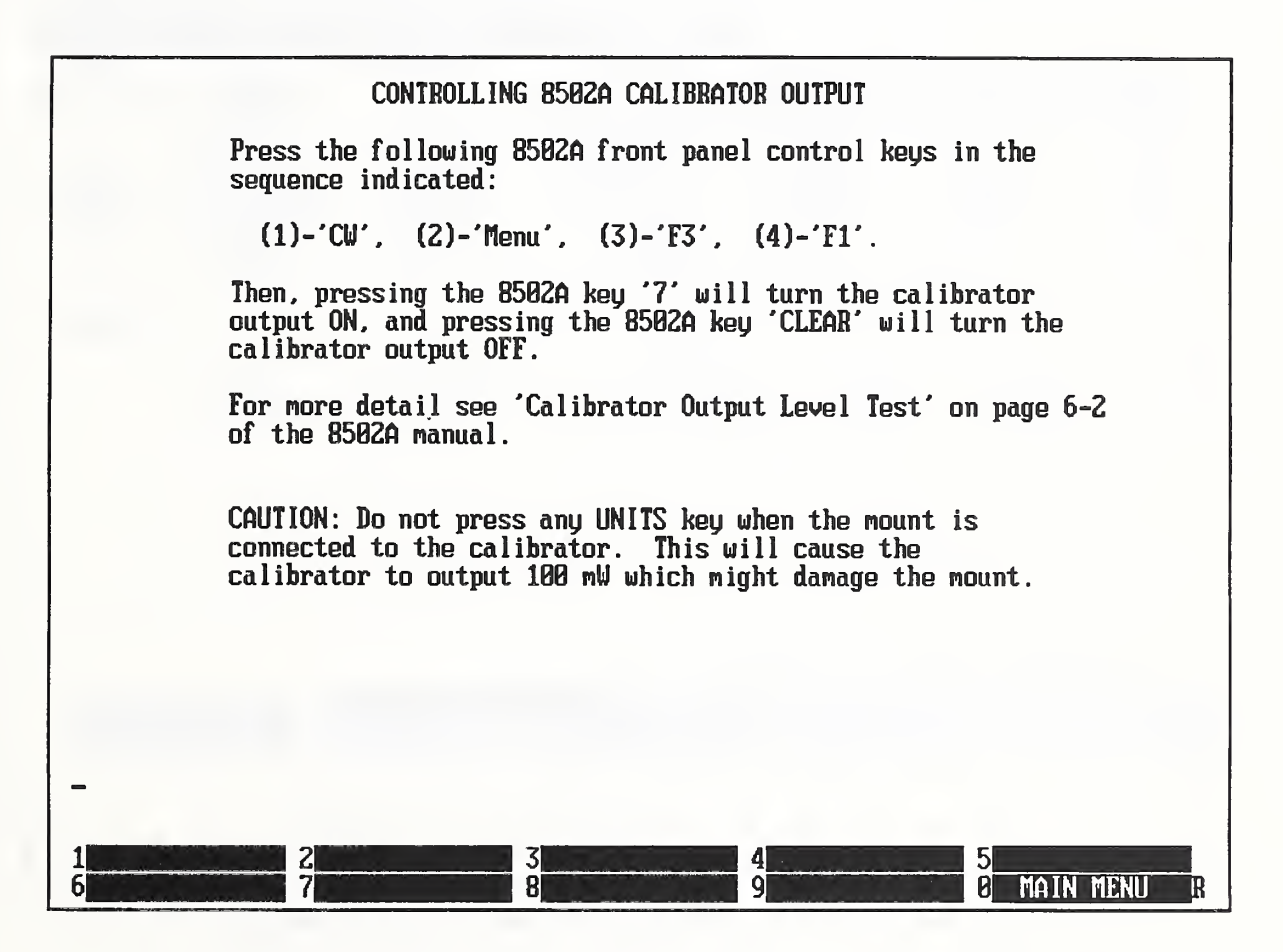

Figure 2.7. Screen display of operating instructions for the calibrator output.

#### 2.3.5 Begin Measurement

Pressing F5 in the Measurement Menu (figure 2.1) leads to the screen that appears in figure 2.8. (Before starting the measurement, check the mount serial number to be sure the mount in use is the one shown on the screen.) Just before the message TURN RF ON (PRESS 8502A KEY '7') is displayed, the computer will beep once. At that point press key 7 on the 8502A to turn the rf on and wait for a pair of beeps from the computer. The message will change to TURN RF OFF (PRESS 8502A 'CLEAR'). After pressing the CLEAR key on the 8502A, wait until a single beep sounds again before pressing key 7 to begin the next measurement in the set. This sequence will be automatically repeated until all the measurements making up the set have been completed. As indicated, the measurement series can be aborted by pressing the ESCAPE key.

| PWR              | _ M T R               | 2.0                              | MEASUREI                  | MENT.           | IN PRO                    | GRESS               |
|------------------|-----------------------|----------------------------------|---------------------------|-----------------|---------------------------|---------------------|
| MOUNT :<br>Power | Hp 8478B<br>METER: WA | , s/n 2106a 24<br>Vetek model 89 | 4522<br>502a, s/n pm20pgu |                 | 11:49:16                  | 18 Nov 1993         |
| No.              | Power<br>(mW)         | Pwr-1 mW<br>(%)                  | U1<br>(U)                 | Delta V<br>(mV) | V1 Drift<br><u>(uV/s)</u> | Ref. Offset<br>(mV) |
|                  |                       |                                  |                           |                 |                           |                     |
|                  |                       |                                  |                           |                 |                           |                     |
|                  |                       |                                  |                           |                 |                           |                     |
|                  |                       |                                  |                           |                 |                           |                     |
|                  |                       |                                  |                           |                 |                           |                     |
| TURN             | RF ON (PR             | ess 8502a key                    | '7') Press 'I             | ESC' to ABC     | DRT                       | ~                   |
| -                |                       |                                  |                           |                 |                           |                     |
|                  |                       |                                  |                           |                 |                           | R                   |

Figure 2.8. Screen display at the start of the measurement.

When the desired number of measurements is complete, the screen shown in figure 2.9 is displayed. The upper half of the screen shows a summary of each measurement in the set as explained in table 2.1 below. The final results are displayed on the lower half of the screen below the horizontal dashed line. The explanation of each column is given in table 2.2.

Press F1 to dump this screen to the system printer. A more detailed report is also available and can be printed or sent to a file, as explained in the paragraph following table 2.2.

| PWR_MTR 2.0                                           | MEASUREI                                              | 1ENT COMPL                                                                                                    | ЕТЕ                                                                                                    |
|-------------------------------------------------------|-------------------------------------------------------|----------------------------------------------------------------------------------------------------|----------------------------------------------------------------------------------------------------|
| MOUNT: Hp 8478B, S/N 2:<br>Power Meter: Wavetek Mo    | 106a 24522<br>Odel 8502a, s/n PM20Pgu                 | 11:49:                                                                                                    | 16 18 Nov 1993                                                                                                    |
| $\begin{array}{c ccccccccccccccccccccccccccccccccccc$ | $\begin{array}{c ccccccccccccccccccccccccccccccccccc$ | Delta V       U1 Drift         (mV)       (uV/s)         44.290       1.4         44.328       0.7         44.320       0.3         44.321       0.5         44.304       0.3         V       STD DEV       W/C         0       (%)       0.013       0 | t Ref. Offset<br>(mU)<br>-2.429<br>-2.429<br>-2.428<br>-2.428<br>-2.428<br>-2.427<br>-2.425<br>C UNC EXP UNC<br>$(\chi)$<br>.835 0.558 |
| -                                                     |                                                       |                                                                                                    |                                                                                                    |
| 1 DUMP SCREEN 2 PRINT<br>6 7                          | I REPORT <mark>3</mark> REPORT TO FII                 | LE 4 5                                                                                                    | MAIN MENU R                                                                                                    |

Figure 2.9. Screen display of the measurement results.

| Table                         | Table 2.1. Explanation of the upper part of the measurement screen                                                                                                    |  |  |  |
|-------------------------------|----------------------------------------------------------------------------------------------------|--|--|--|
| Column Explanation<br>Heading |                                                                                                    |  |  |  |
| No.                           | Number of the power measurement.                                                                                                    |  |  |  |
| Power                         | Result of the individual power measurement in mW.                                                                                                    |  |  |  |
| Pwr - 1 mW                    | Normalized deviation of the measured power from 1 mW, percent.                                                                                                    |  |  |  |
| V1                            | Power meter voltage with the rf off (see section 3.1).                                                                                                    |  |  |  |
| Delta V                       | Change that occurs in the power meter voltage when the rf is turned on.                                                                                                    |  |  |  |
| V1 Drift                      | Drift of $V_1$ in $\mu$ V/s that occurred from the beginning of the measurement until it was complete. Note that if the drift is greater than 10 $\mu$ V/s the measurement should be repeated after waiting a period of time for the mount temperature to further stabilize. |  |  |  |
| Ref. Offset                   | The compensation element channel is used as the voltage reference;<br>this column shows the voltage difference between the measurement<br>thermistor channel and the compensation thermistor channel when the<br>rf is off.                                                  |  |  |  |

| Table 2.                                                          | Table 2.2. Explanation of the results section of the measurement screen                                                                                                    |  |  |  |  |
|-------------------------------------------------------------------|----------------------------------------------------------------------------------------------------|--|--|--|--|
| Column<br>Heading                                                 | Explanation                                                                                                    |  |  |  |  |
| AVG PWR                                                           | Average power in mW, computed from the measured data set.                                                                                                    |  |  |  |  |
| AVG - 1mW Percent deviation of the average power level from 1 mW. |                                                                                                    |  |  |  |  |
| MAX DEV                                                           | The maximum positive and negative deviations from the average.                                                                                                    |  |  |  |  |
| STD DEV                                                           | The standard deviation of the mean.                                                                                                    |  |  |  |  |
| W/C UNC                                                           | Worst-case uncertainty; the total uncertainty in the measurement when all components are simply added.                                                                                                    |  |  |  |  |
| EXP UNC                                                           | Expanded uncertainty; the RSS combination of all uncertainty components multiplied by a coverage factor $(k)$ of two. For a discussion of standard and expanded uncertainty see section 4 and reference [1]. |  |  |  |  |

Press F3 in the measurement results screen (figure 2.9) to print a copy of the detailed measurement report which can be used as a permanent record. Press F4 to save the report to a DOS text file that can be imported into a word processor. This report, which is not displayed on the CRT, shows the individual measurements, summarizes the results, and lists the uncertainty components. Figure 2.10 is an example of the report.

The top section of the report essentially duplicates what was shown in the results screen of figure 2.9.

The lower section of the report contains a table listing the uncertainties in the measurement. Each uncertainty component discussed in section 4 is shown, followed by a pair of values. The uncertainty limits column contains values which can be considered the traditional systematic and random components that are added to give the worst case sum. The standard uncertainty column contains the values needed for the method of expressing uncertainty in measurement recommended by the CIPM (International Committee for Weights and Measures) and required by NIST [1]. The final expanded uncertainty is twice the square root of the sum of the squares (RSS) of the standard uncertainties. Section 4 and reference [1] (also listed in the report) give more detail. The two columns make available a choice of uncertainty expression and uncertainty components to meet the user's requirement.

#### MEASUREMENT DATA

| USING | MOUNT:        | Hp 8478B,       | S/N 2106A | 24522           |                    | 11:49:16 18         | Nov 1993 |
|-------|---------------|-----------------|-----------|-----------------|--------------------|---------------------|----------|
|       | Power<br>(mW) | Pwr-1 mW<br>(%) | V1<br>(V) | Delta V<br>(mV) | V1 Drift<br>(µV/s) | Ref. Offset<br>(mV) |          |
| 1     | 0.99390       | -0.610          | 2.249627  | 44.848          | 1.4                | -2.429              |          |
| 2     | 0.99474       | -0.526          | 2.249636  | 44.328          | 0.7                | -2.429              |          |
| 3     | 0.99459       | -0.541          | 2.249644  | 44.320          | 0.3                | -2.428              |          |
| 4     | 0.99427       | -0.573          | 2.249646  | 44.306          | 0.1                | -2.428              |          |
| 5     | 0.99461       | -0.539          | 2.249649  | 44.321          | 0.5                | -2.427              |          |
| 6     | 0.99424       | -0.576          | 2.249650  | 44.304          | 0.3                | -2.425              |          |
|       |               |                 |           |                 |                    |                     |          |

FOR POWER METER: WAVETEK MODEL 8502A, S/N PM20PGV

#### MEASUREMENT RESULTS

The mean of the 6 measurements is 0.99439 mW with 0.008 percent standard deviation of the mean. The maximum deviation from the mean is +0.036 and -0.049 percent. The mean is 0.561 percent less than 1 mW.

The table below shows the values of the major uncertainty components. The total uncertainty is expressed as both the worst case sum and the expanded uncertainty. For a discussion of standard and expanded uncertainty see NIST Technical Note 1297, "Guidelines for Evaluating and Expressing the Uncertainty of NIST Measurement Results."

| Value of uncertainty components in percent at 1 GHz. |                         |       |  |  |  |
|------------------------------------------------------|-------------------------|-------|--|--|--|
| Uncertainty factor                                   | Standard<br>uncertainty |       |  |  |  |
| DVM                                                  | 0.033                   | 0.089 |  |  |  |
| Mount calibration factor                             | 0.350                   | 0.202 |  |  |  |
| Mismatch (mount reflection coefficient = 0.0101)     | 0.113                   | 0.080 |  |  |  |
| Dual element                                         | 0.300                   | 0.173 |  |  |  |
| Random effects (standard deviation of the mean)      | 0.039                   | 0.080 |  |  |  |
| Worst case sum                                       | 0.835                   |       |  |  |  |
| Combined standard uncertainty (RSS)                  |                         | 0.279 |  |  |  |
| Expanded uncertainty (coverage factor = 2)           |                         | 0.558 |  |  |  |

Figure 2.10. Sample of the hardcopy output.

#### **3. SYSTEM DESCRIPTION**

#### 3.1 Theory of Operation

The NIST Type IV power meter is not a direct reading instrument. An external precision dc voltmeter must be connected to the power meter, and the power calculated from the voltmeter readings. For this system, the microwave power P is given by

$$P = \frac{1}{K_b R_0} \left( V_1^2 - V_2^2 \right), \tag{3.1}$$

where  $V_1$  is the output voltage without rf power,  $V_2$  is the voltage with rf power,  $R_0$  is the operating resistance of the mount, and  $K_b$  is the mount calibration factor. Note that the power is proportional to the "bolometric power," which is simply the change of the mount dc bias power as rf power is applied and removed.

Equation (3.1) shows that, as the rf power becomes small,  $V_2$  approaches  $V_1$ . Because of the uncertainty "magnification" that occurs in the computed difference of two nearly equal numbers, the power measurement uncertainty becomes very large as the power decreases. The solution to this problem is to measure the difference between  $V_1$  and  $V_2$  directly. This requires a reference voltage generator (RVG) which is set nominally equal to  $V_1$  and, in effect, stores  $V_1$ .

When an RVG is used, the expression for calculating power from measured voltages becomes

$$P = \frac{1}{K_b R_0} \left( 2V_1 - \Delta V \right) \Delta V, \qquad (3.2)$$

where  $V_1$ ,  $R_0$ , and  $K_b$  were previously defined, and  $\Delta V$  is the change in the power meter voltage when rf is applied; that is,  $V_1$ - $V_2$ . In providing for a first-order correction of mount drift, the value of  $V_1$  and  $\Delta V$  are estimated by assuming linear drift and taking several other readings while the rf is off, as shown in figure 3.1.

The diagram in figure 3.1 depicts the outputs of the power meter and RVG as a function of time while the rf is cycled on and off. The measurement sequence of five voltage and time readings used to calculate the power and correct for the mount drift is also shown. Note that the reference voltage generator is not set equal to  $V_1$ , nor is it constant with time. This is because it is convenient to use the compensation element of the mount, biased by the second power meter channel, as the reference voltage generator. Thus the RVG does drift

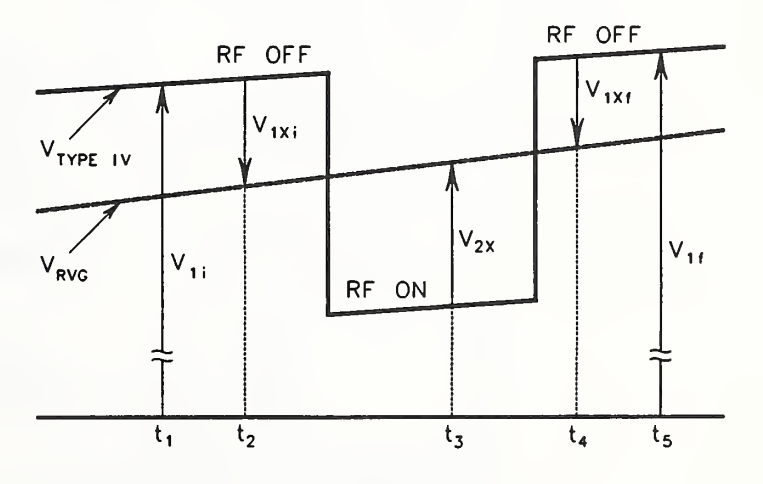

Figure 3.1. Measured power meter voltages vs time.

during the measurement, but this change is also corrected, to first order, by the measurement series.

In terms of the measured voltages, the values to be used in eq (3.2) are given by

$$V_{1} = V_{1i} + \left(\frac{t_{3} - t_{1}}{t_{5} - t_{1}}\right) \left(V_{1f} - V_{1i}\right)$$
(3.3)

and

$$\Delta V = V_{2X} - \left[ V_{1Xi} + \left( \frac{t_3 - t_2}{t_4 - t_2} \right) \left( V_{1Xf} - V_{1Xi} \right) \right].$$
(3.4)

#### 3.2 Hardware

The system block diagram is shown in figure 3.2. The input switching to the digital voltmeter (DVM) is done with the multiplexer internal to the DVM. The controller is user supplied. The generic specifications for the instruments are given in appendix B.

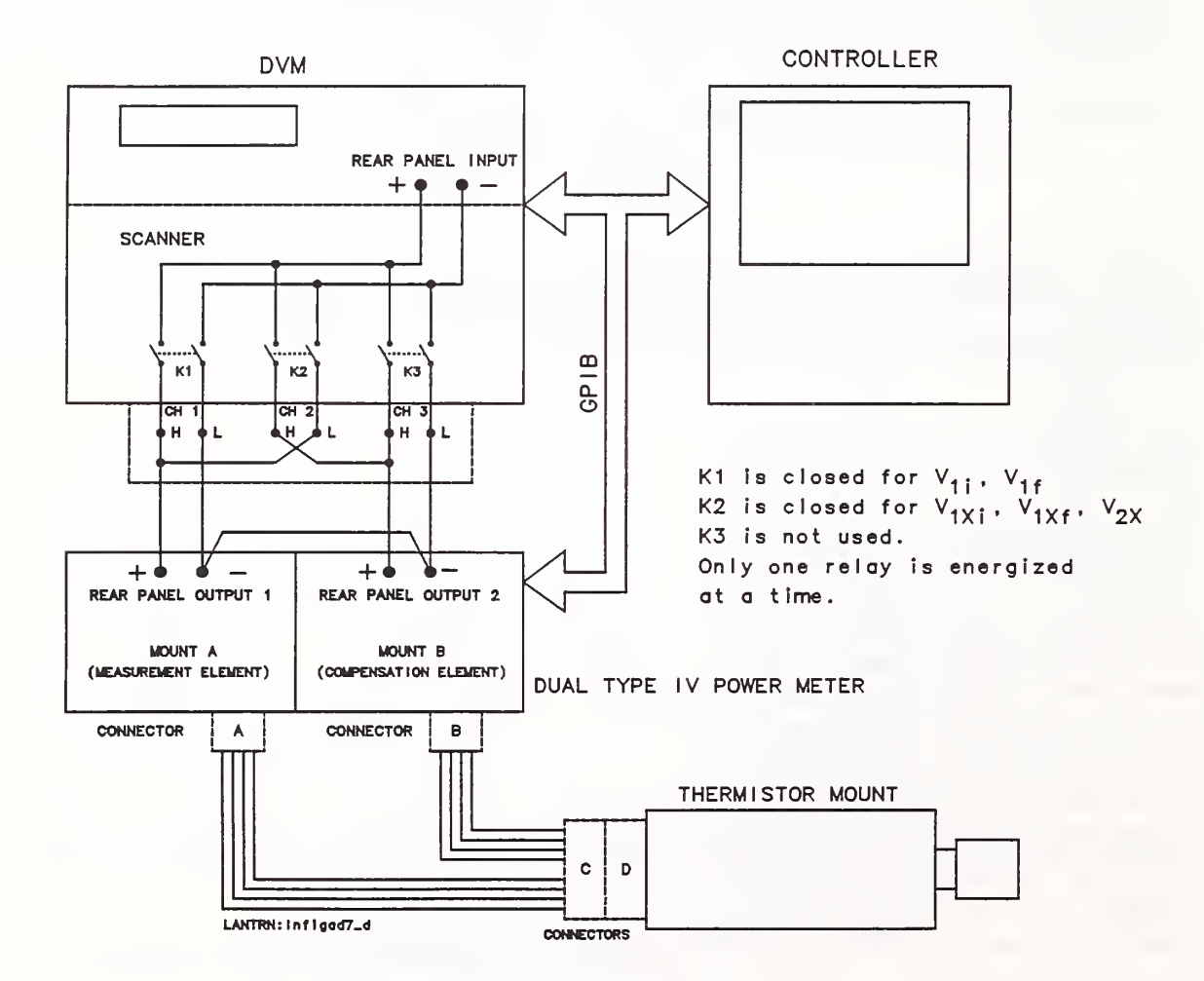

Figure 3.2. System block diagram.

The internal wiring of the thermistor mount as received from the factory is shown in figure 3.3.

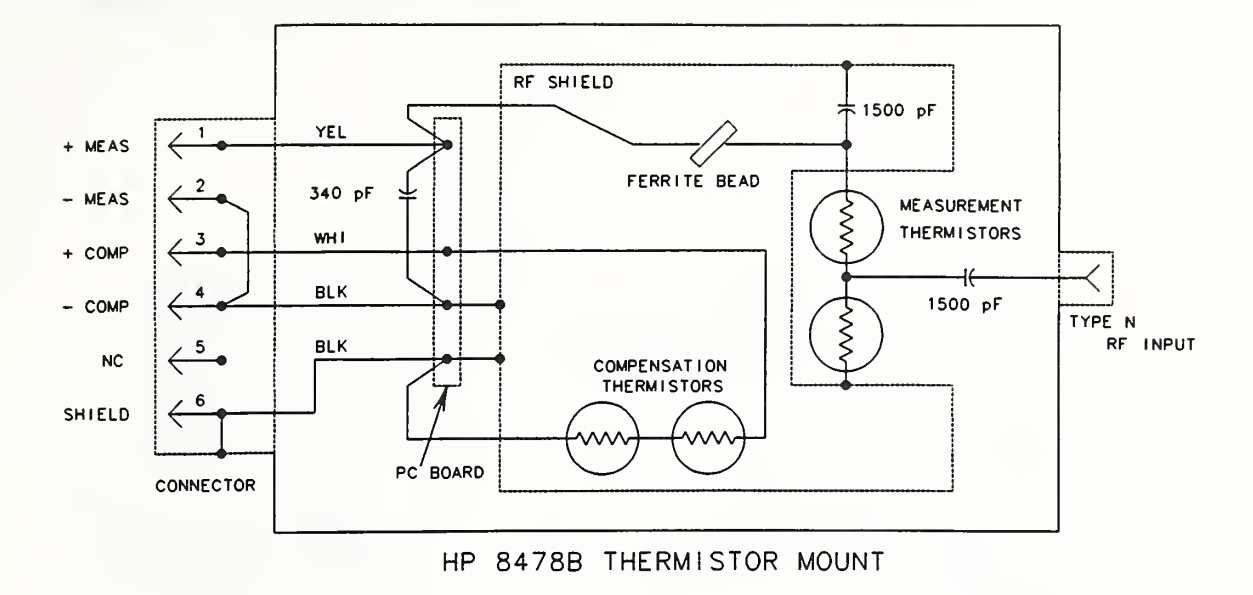

Figure 3.3. Original mount wiring.

Figure 3.4 shows the internal wiring diagram of the thermistor mount as modified for this application. The mount bias connector is replaced and internal wiring changes are made. These changes provide four-wire connections to the measurement and compensation thermistors, which eliminate lead and connector contact resistance errors. Only the modified mounts can be used with the system.

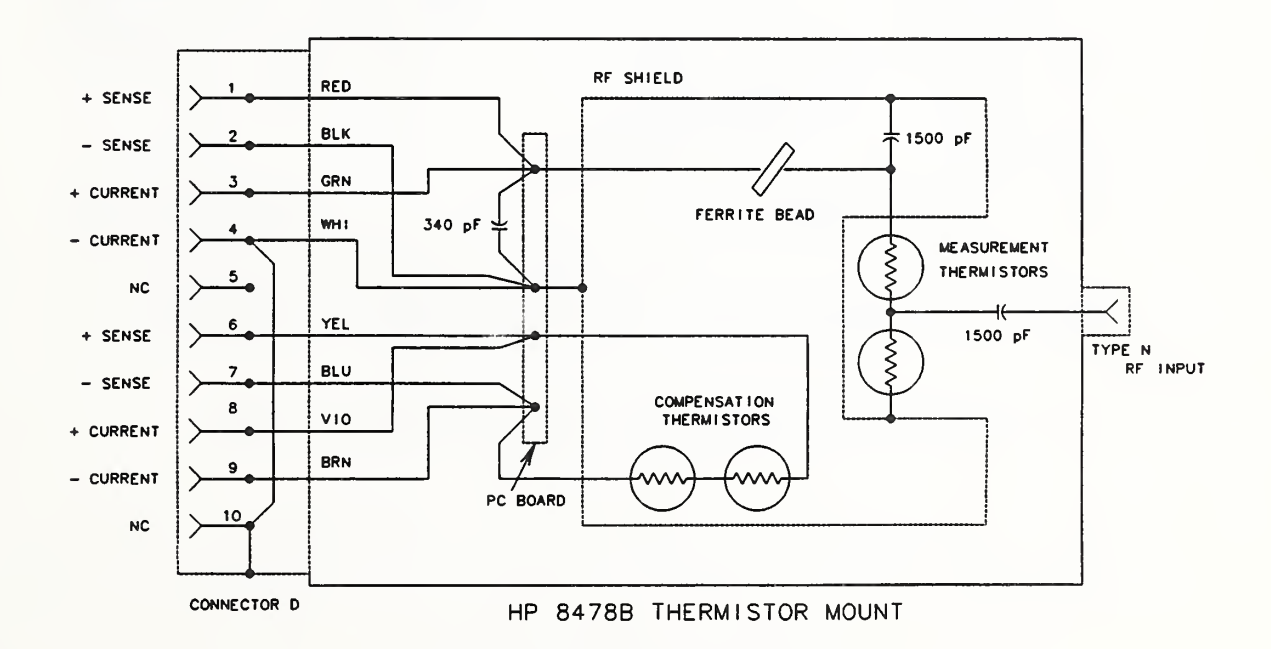

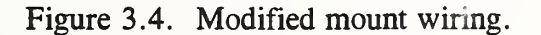

Figure 3.5 is a diagram showing the physical layout of the pc board in the mount with the attachment points for the wires leading to the connector and the thermistor elements.

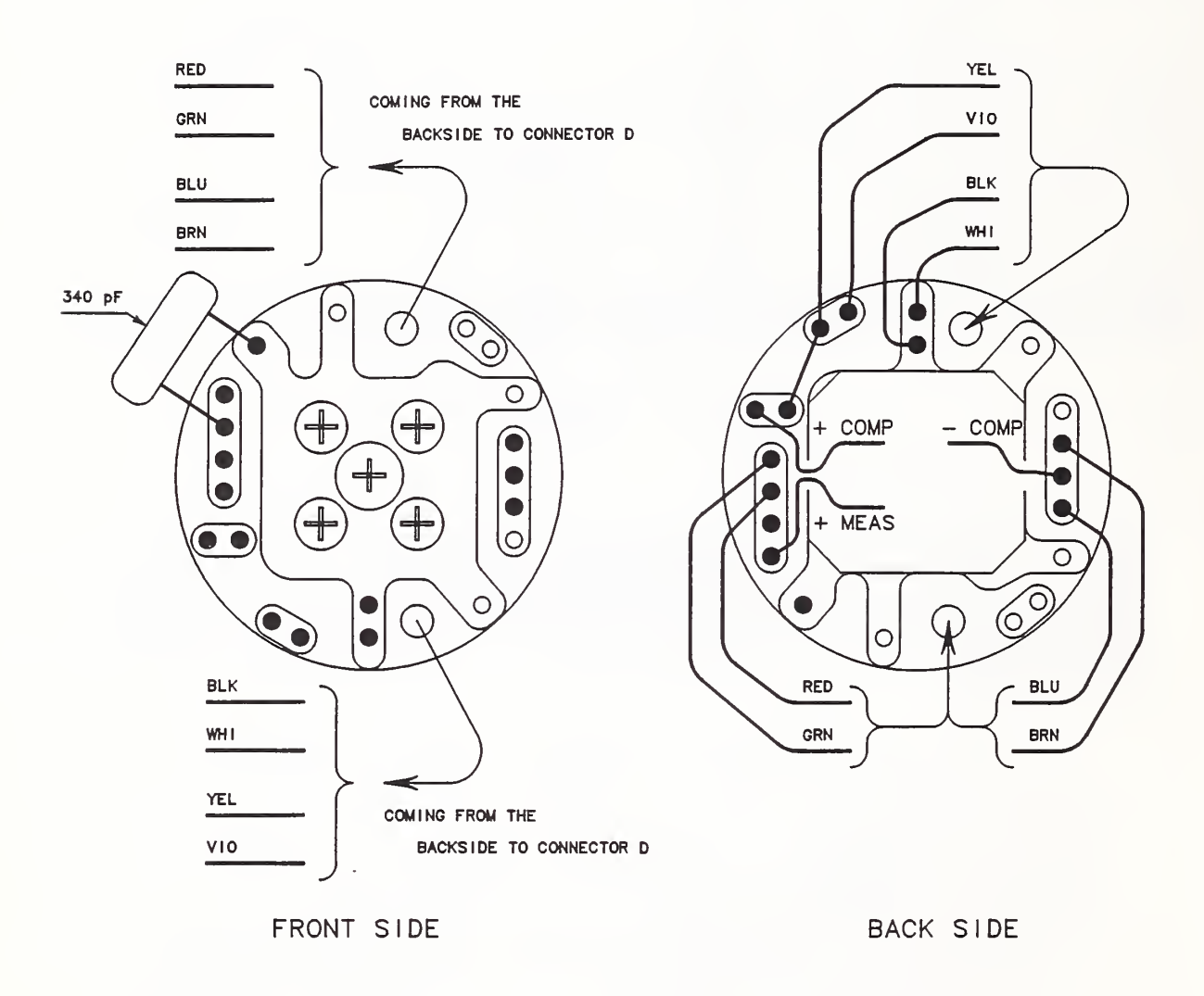

Figure 3.5. HP 8478B thermistor mount pc board layout with modified wiring.

Figure 3.6 is the wiring diagram for the cable that connects the mount to the power meter.

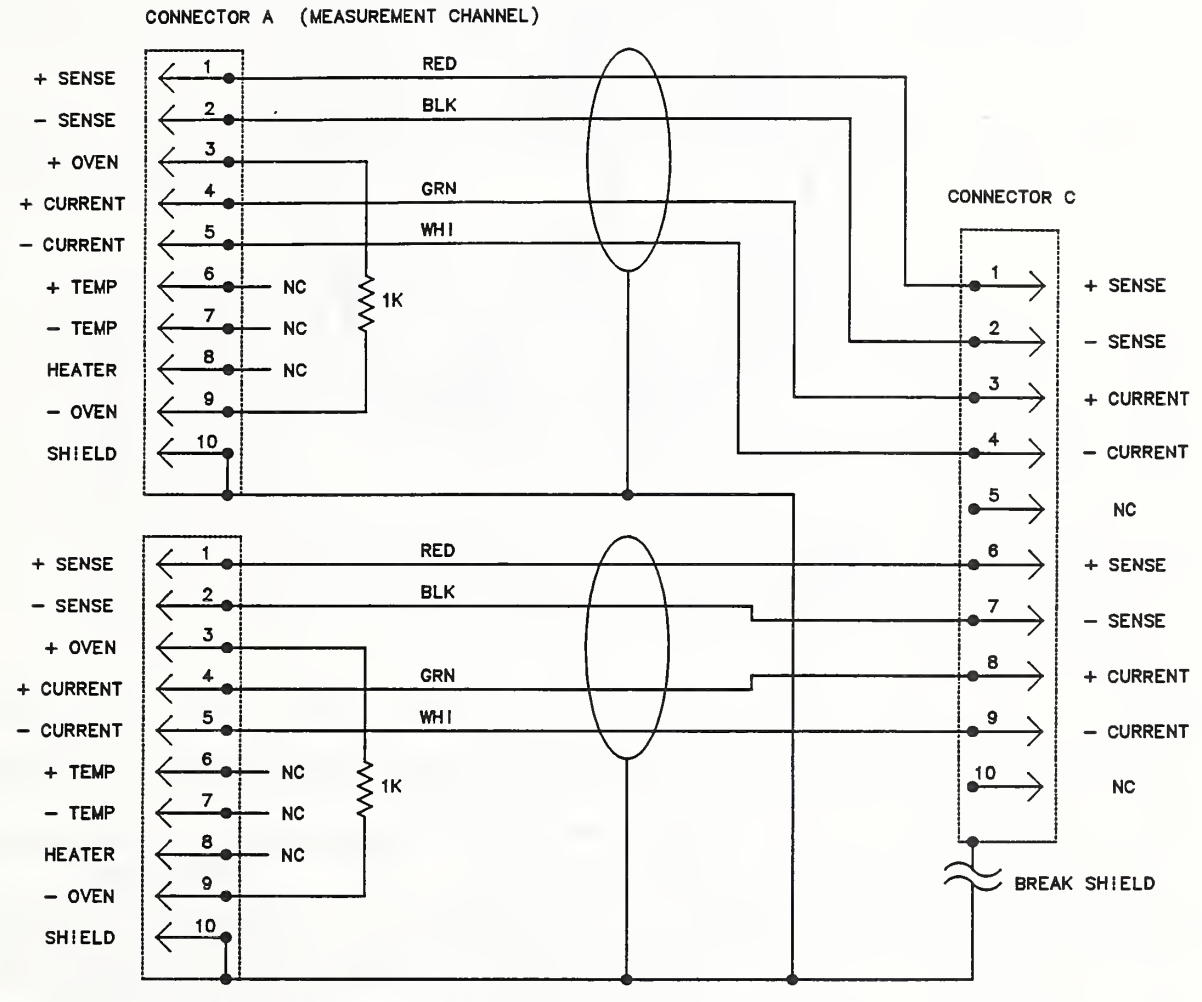

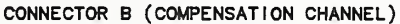

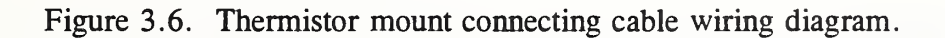

Figure 3.7 is a view of the cable end of the connector showing the pin-out. The specific connectors used are listed in Table 3.1.

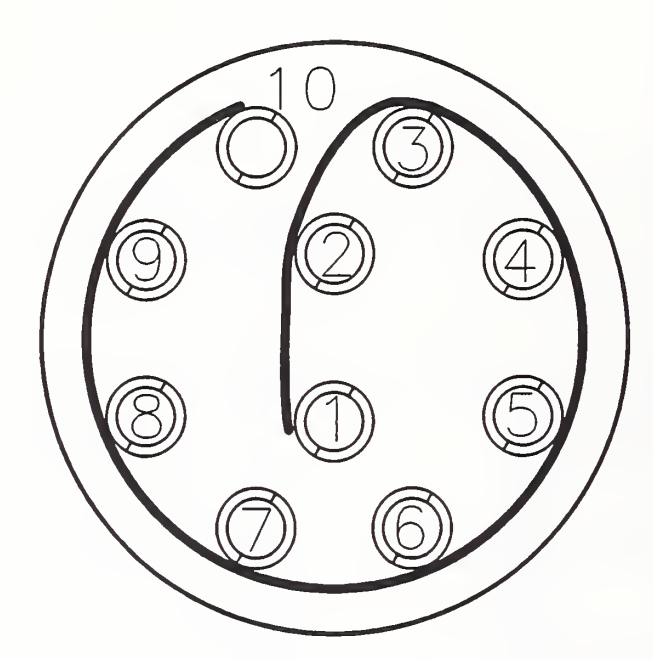

Figure 3.7. Connector pin-out (Male cable connector as seen from cable end).

|                       | Table 3.1. Connectors |                                        |
|-----------------------|-----------------------|----------------------------------------|
| Connector designation | Connector model NO.   | Manufacturer                           |
| Connectors A, B, C    | FGG.2B.310.CNAD72Z    | Lemo USA INC                           |
| Connector D           | EHG.2B.310.CNL        | P.O. Box 11488<br>Santa Rosa, CA 95406 |

#### 3.3 Software

A software listing is included as appendix C. Comments at the beginning of the code define the variables (and their location) that one might want to change for other applications such as a different power level. However, if changes are made, the user is responsible for the results. NIST cannot support modified code.

#### 4. UNCERTAINTY ANALYSIS

The uncertainties associated with the measurement are grouped in two categories according to the method used to estimate their numerical values [1]. The Type A evaluations of standard uncertainty are based on statistical analysis of measurement results. The Type B evaluations of standard uncertainty are based on other methods, such as manufacturer's instrument specifications, measurement results, and scientific judgement. The standard uncertainties obtained by either the Type A or the Type B evaluations are the equivalent of a standard deviation.

The factors listed below contribute to the total measurement uncertainty and are included in the analysis. The standard uncertainty for each component is determined by either a Type A or a Type B evaluation as appropriate.

- 1. Uncertainty in the dc voltage measurements.
- 2. Uncertainty in the thermistor mount effective efficiency calibration.
- 3. Mismatch uncertainty due to the source (8502A calibrator output) reflection coefficient and the thermistor mount reflection coefficient.
- 4. The "dual element substitution error" associated with the coaxial thermistor mount.
- 5. Random effects.
- 6. Type IV power meter uncertainty. There are four sources of possible error internal to the power meter. They are the reference resistors, the operational amplifier open loop gain, input offset voltages, and input bias currents. The Type IV error analysis [2] indicates that all of them are negligible compared to the four factors listed above.

The first five of these items are considered individually in the following sections. An example of the results is summarized in a concluding table.

#### 4.1 Voltmeter Uncertainty

The effect of uncertainty in the individual voltmeter readings can be determined by taking the total differential of the expression for power, eq (3.2),

$$dP = \frac{2}{K_b R_0} \left[ \Delta V \, dV_1 + \left( V_1 - \Delta V \right) \, d\Delta V \right]. \tag{4.1}$$

Let

$$T_{1f} = \frac{t_3 - t_1}{t_5 - t_1} \tag{4.2}$$

and

$$T_{2f} = \frac{t_3 - t_2}{t_4 - t_2}.$$
(4.3)

Thus, in terms of the measured parameters,

$$dV_1 = (1 - T_{1f}) \,\delta V_{1i} + T_{1f} \,\delta V_{1f} \tag{4.4}$$

and

$$d\Delta V = \delta V_{2X} + (1 - T_{2f}) \,\delta V_{1Xi} - T_{2f} \,\delta V_{1Xf}.$$
(4.5)

The quantities  $\delta V_{1i}$ ,  $\delta V_{1f}$ ,  $\delta V_{1xi}$ ,  $\delta V_{1xf}$ , and  $\delta V_{2x}$ , are the uncertainties in the measured values of  $V_{1i}$ ,  $V_{1f}$ ,  $V_{1xi}$ ,  $V_{1xf}$ , and  $V_{2x}$ . These uncertainties in the measured voltages are based on the voltmeter specifications, which are usually given in two parts as a fraction of reading term,  $\alpha$ , and a fraction of full scale term  $\beta$ . The general expression for the voltmeter uncertainty is given by

$$\delta V = \alpha V_{reading} + \beta V_{fullscale}.$$
(4.6)

Figure 4.1 shows the uncertainty in power measurement as a function of power level near 1 mW, as calculated using the above procedure for the voltmeter, power meter, and measurement configuration used in this system. In the calculations, the signs of the independent terms are chosen to give the maximum contribution to the total uncertainty. This uncertainty is obtained from a Type B evaluation and has a rectangular distribution.

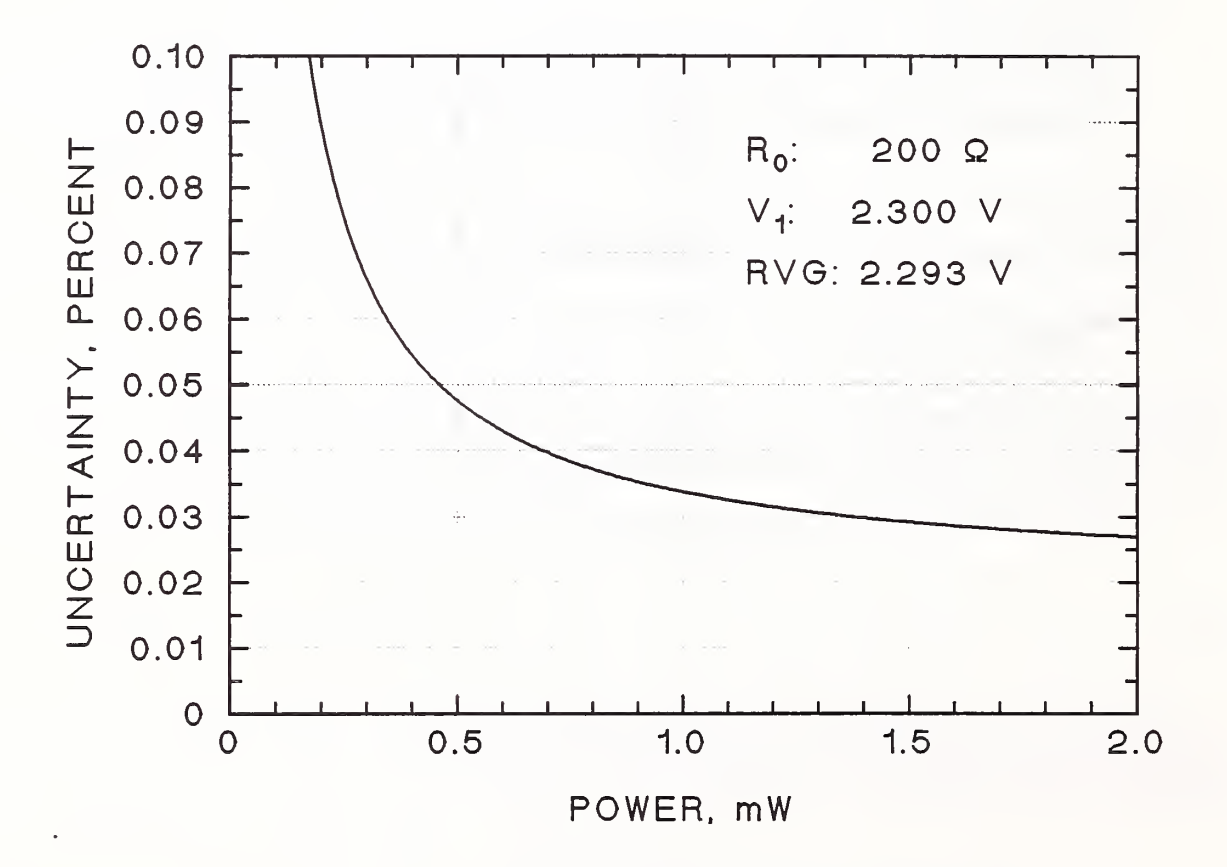

Figure 4.1. Power measurement uncertainty from the DVM.

#### 4.2 Uncertainty in Thermistor Mount Effective Efficiency

This is the uncertainty of the NIST thermistor mount calibration. The NIST calibration also gives a value for the mount calibration factor  $C_f$ , which is the factor used in this measurement rather than effective efficiency alone. It is defined in the next section. The values listed on the report of calibration will, of course, be constant for any given mount, until the unit is periodically recalibrated. This uncertainty is based on a Type B evaluation and has a rectangular distribution.

#### 4.3 Mismatch Uncertainty

The net power delivered to a termination by a source is given by

$$P_{t} = P_{0} \frac{1 - |\Gamma_{t}|^{2}}{|1 - \Gamma_{e}\Gamma_{t}|^{2}}, \qquad (4.7)$$

where  $P_0$  is the power the source would deliver to a nonreflecting termination,  $\Gamma_g$  is the generator reflection coefficient, and  $\Gamma_t$  is the termination reflection coefficient. Ideally, the calibrator should deliver a net power of 1 mW to the power detector being calibrated, but that can be accomplished only if the complex reflection coefficients of the power detector, generator, and calibrating thermistor mount are known, which is generally not the case. Assuming, then, that the calibrator output specification is the power delivered to a nonreflecting load  $P_0$ , the measured output is given by

$$P_{0} = \frac{P_{m}}{\eta_{m}} \frac{|1 - \Gamma_{g} \Gamma_{m}|^{2}}{1 - |\Gamma_{m}|^{2}}, \qquad (4.8)$$

where  $P_m$  is the bolometrically measured power,  $\eta_m$  is the effective efficiency of the thermistor mount,  $\Gamma_g$  is the generator reflection coefficient, and  $\Gamma_m$  is the thermistor mount reflection coefficient. The denominator of eq (4.8) is the mount calibration factor

$$C_{f} = \eta_{m} (1 - |\Gamma_{m}|^{2}), \qquad (4.9)$$

so eq (4.8) becomes

$$P_0 = \frac{P_m}{C_f} |1 - \Gamma_g \Gamma_m|^2.$$
 (4.10)

The value of  $\Gamma_m$  has been measured during the NIST calibration, but only an upper limit to the magnitude of  $\Gamma_g$  is known (from the source return loss specification). Only the limits to the term involving the reflection coefficients are known. Thus,

$$(1 - |\Gamma_g| |\Gamma_m|)^2 \le |1 - \Gamma_g \Gamma_m|^2 \le (1 + |\Gamma_g| |\Gamma_m|)^2,$$
(4.11)

so  $P_0$  is also only known within the limits

$$\frac{P_m}{C_f} (1 - |\Gamma_g| |\Gamma_m|)^2 \le P_0 \le \frac{P_m}{C_f} (1 + |\Gamma_g| |\Gamma_m|)^2.$$
(4.12)

This uncertainty in  $P_0$  is the mismatch uncertainty and its relative value is given to first order by

$$\pm 2 |\Gamma_g| |\Gamma_m|. \tag{4.13}$$

The return loss specification on the calibrator output is greater than 25 dB, which results in a value for  $|\Gamma_g|$  of  $\leq 0.056$ . Since value of  $|\Gamma_m|$  is different for each thermistor mount, the mismatch uncertainty is calculated for each. This uncertainty is based on a Type B evaluation and has a U-shaped distribution [3].

#### 4.4 Dual-Element Error

The power detector is a dual-element coaxial thermistor mount. Dual-element bolometer units are nonlinear with power level as a result of a dc-rf substitution error that arises because the two elements are not identical [4]. The magnitude of the error is different for each mount. The error is of concern because the measurement is being made at 1 mW, while the NIST calibration of mount efficiency is done at 10 mW. The only way to determine the error magnitude is by direct measurement, which is difficult at best.

Several methods were tried, but all had one or more deficiencies in giving a completely accurate, self-consistent determination. The problem is the effect is comparable to the noise, especially at 1 mW. However, the different methods did give results in general, if not exact agreement. The results reported here are from measurements on 20 mounts using a six-port reflectometer calibrated at 10 mW. The effective efficiency of each mount was measured at 10 mW and again at 1 mW without disconnecting the mount.

The differences between the effective efficiencies at the two powers for the sample of 20 mounts is used to make inferences about the differences of the entire population (80 mounts). A normal probability plot indicated the data can be considered normal. The two-sided tolerance interval [5] for the differences is [-0.00269, 0.00305]. This interval should include 99 percent of the population with 95 percent confidence. Making the interval symmetric about 0 [-0.003, 0.003] will still include at least 99 percent of the population with 95 percent confidence. This uncertainty is based on a Type B evaluation and is assumed to have a rectangular distribution.

### 4.5 Random Effects

The measurement is repeated a minimum of six times. The standard deviation of the mean of the measurement set is the uncertainty component. This uncertainty is based on a Type A evaluation and has a normal distribution.

### 4.6 Expanded Uncertainty

Table 4.1 shows how the contribution of each uncertainty component is converted to a standard uncertainty. Again, definitions for the variables and terms used are found in reference [1]. The numbers in the table come from the sample measurement detailed in section 2. The components

used in the worst case total shown in figure 2.10 are the values from the half-width interval column except for the random effects. The value of the random component for the worst case total is three times the standard deviation of the mean.

| Table 4.1. Value of uncertainty components in percent |                    |                         |              |                       |                         |  |  |  |
|-------------------------------------------------------|--------------------|-------------------------|--------------|-----------------------|-------------------------|--|--|--|
| Uncertainty factor                                    | Evaluation<br>type | Half-width interval (a) | Distribution | Conversion<br>formula | Standard<br>uncertainty |  |  |  |
| DVM and power meter                                   | В                  | 0.034                   | Rectangular  | $u_j = a/\sqrt{3}$    | 0.020                   |  |  |  |
| Mount calibration                                     | В                  | 0.380                   | Rectangular  | $u_j = a\sqrt{3}$     | 0.219                   |  |  |  |
| Mismatch                                              | В                  | 0.195                   | U-shaped     | $u_j = a N \sqrt{2}$  | 0.138                   |  |  |  |
| Dual-element                                          | В                  | 0.300                   | Rectangular  | $u_j = a\sqrt{3}$     | 0.173                   |  |  |  |
| Random effects                                        | 0.008              |                         |              |                       |                         |  |  |  |
| Combined standard uncertainty (RSS)                   |                    |                         |              |                       |                         |  |  |  |
| Expanded uncertainty $(k = 2)$                        |                    |                         |              |                       |                         |  |  |  |

#### 5. REFERENCES

- Taylor, B.N.; Kuyatt, C.E. Guidelines for evaluating and expressing the uncertainty of NIST measurement results. Natl. Inst. Stand. Technol. Tech. Note 1297; 1993 January. 15 p.
- [2] Larsen, N.T. A new self-balancing dc-substitution rf power meter. IEEE Trans. Instrum. Meas. IM-25: 343-347; 1976 December.
- [3] Harris, I. A.; Warner, F.L. Re-examination of mismatch uncertainty when measuring microwave power and attenuation. IEE Proc. 128, Pt. H, No.1: 35-41; 1981 February.
- [4] Engen, G.F. A dc-rf substitution error in dual-element bolometer mounts. IEEE Trans. Instrum. Meas. IM-13: 58-64; 1964 June-September
- [5] Hahn, G.S.; Meeker, W.Q. Statistical intervals: a guide for practitioners. New York, NY: John Wiley & Sons; 1991, 58-59.

#### **APPENDIX A. Software Menu Tree**

The numbered entries are menu soft-key labels where the numbers correspond to function keys, except for 0 which is function key 10 (F10).

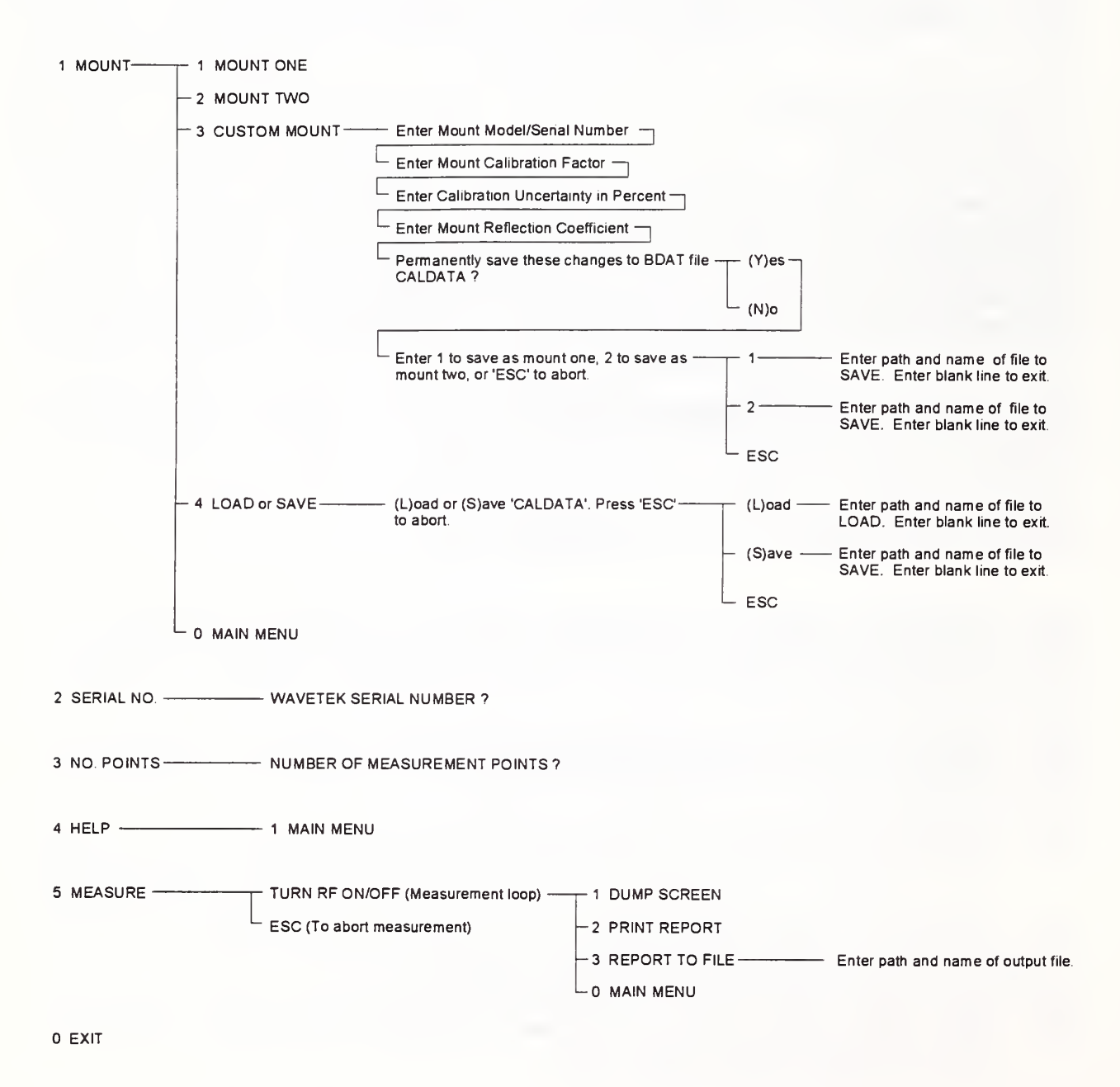

#### **APPENDIX B. Instrument Specifications**

- Digital voltmeter: 5<sup>1</sup>/<sub>2</sub> digit resolution; 3 V dc range with 0.007 percent of reading and 0.0007 percent of full scale accuracy; 300 mV dc range with 0.012 percent of reading and 0.001 percent of full scale accuracy; IEEE Std-488 bus; optional integrated reed relay multiplexer.
- 2. Multiplexer: integrated with the DVM (or separate unit); minimum six single-pole, single-throw contacts; maximum thermal offset of 3  $\mu$ V; IEEE Std-488 bus.
- 3. Dual NIST Type IV power meter (or two single units).
- Coaxial thermistor mount: type N male connector; temperature compensation thermistors; dc bias power ≈ 30 mW; maximum |Γ| < 0.025; NIST calibration at 1 GHz; modified for a 4-wire connection to both the measurement thermistors and the compensation thermistors.
- Computer controller: programmable in Hewlett Packard Work Station Basic version 5.13 ("Rocky Mountain Basic"), or TransEra "HTBasic" with IEEE Std-488 capability; IEEE Std-488 bus.

#### **APPENDIX C.** Software Listing

```
! NIST-PM2 Power Measurement S
File$="PWR_MTR2"
Rev$="9312171312" ! NTL/FRC/PGV
                                   Power Measurement System Version 2.0
MTR2" ! Started:9001111632/FRC
 100
 110
 120
 130
         RE-STORE "PWR_MTR2"
 140!
 150
                         US DEPARTMENT OF COMMERCE
NATIONAL INSTITUTE OF STANDARDS AND TECHNOLOGY
MICROWAVE METROLOGY GROUP
325 BROADWAY
 160
 170
 180
 190
                          BOULDER, CO 80303-3328
 200
 210
 220
             ! NOTES :
               NOTES:

9311151100 - Added Escape key support (setup, update). PGV

9311110930 - Added keyboard & knob(mouse) trapping in RF and MEAS sub's

9310251015 - Added error trapping for PM & DVM now works under HTB 3.2

9310220905 - Load or Save 'CALDATA' file under setup menu

9310220825 - Automatic backup of CALDATA file.

- Loads new CALDATA file (must be bdat).

931021400 - Now fully functional under HTBasic 4.0

93102201740 - Added print report to DOS ASCII file (hardcopy)

9309301445 - Now supports bdat file CALDATA. This file stores the

calibration data for the two mesurement mounts used with this system

(PM2). This file must be in the current directory during program.

execution.
 230
 240
 250
 260
 270
 280
 290
 300
 310
 320
                (PM2). This file must be in the current direct
execution.
9308260845 - Cleaned up code and squashed bugs
 330
340
350

9308260845 - Cleaned up code and squashed bugs.
9308201530 - Print measurement results in text/table format to PRT on parallel port (#10).
9308170735 - Modified for use with Epson FX-86e/FX-800 compatible printer (e. g., Panasonic KX-P1180 9-pin printer). May work with an Epson LQ printer (untested). Screen resolutions of 640x480 or 800x600 are sensed automatically. PGV
Written with HTBasic 3.2 ;PGV

 360
 370
 380
 390
400 410
 420
 430
                This program attempts to load the following data file upon execution: CALDATA
 440
450
460
                Errors, Select_v, Dvm_init, Pm_init, Ke_199 defined for use with:
Keithley 199 DMM/Scanner
Arbiter 1096A Dual Type IV Power Meter
470
480
 490
500
                This program measures the 1 mW calibrator output of the Wavetek model 8501A peak power meter.
 510
520
530
                This version measures V1 and delta V with the compensation element used as a voltage source (RVG) to offset the DVM. It also calculates the measurement uncertainty.
540
550
560
570
                Total measurement uncertainty components include:
580
                      Mount calibration factor,
Calculated mismatch uncertainty for the source (|Gamma|<=0.056)
590
 600
                     Dual element uncertainty,
The DVM and Type IV error contributions.
610
620
630
640
               INSTRUMENTS CONTROLLED: ADDRESS

1. Keithley 199 DMM/Scanner 722

2. Epson FX compatible printer 10 (PRT)

3. Arbiter 1096A Type IV PM 713
650
660
670
680
690
                DESCRIPTION OF PRINCIPAL VARIABLES IN LABELED COMMON:
700
710
720
                                                                                                              . . . . . . . . .
730
                    The following are in the COMmon labeled "/Dvm/":
740
                ** "Dvm name$" - The DVM identifier (ie, K199)
760
                 * "PO" - Power level in milliwatts. The measurement results are
780
                                  compared with this value. Default setting is 1 mW.
790
                 * "R0" - Mount operating resistance in ohms. It is normally 200
ohms for a coax mount and may be either 100 or 200 ohms
for a waveguide mount. Default setting is 200 ohms.
800
810
820
830
                 * "A1-A5" - Fraction of reading error, for each DVM range
840
850
                 * "B1-B5" - Fraction of full scale error, for each DVM range
860
870
880
                 * "R1-R5" - Full scale DVM ranges available
890
900
                                                                                                                   . . . . . . .
910
920
                     The following are in the COMmon labeled "/Mount/":
               ** "Mount$" -.Bolometer mount identifier for active mount
(manufacturer, model, and serial number).
930
940
950
960
970
                ++ "Cf" - Mount calibration factor as measured by NIST. This value
must be changed after mount replacement or recalibration.
980
990
                   The following are in the COMmon labeled "/Brrs/":
1000
1010
               ++ "Cfu" - Total quoted uncertainty of the NIST mount calibration factor.
1020
1030
1040
1050
                 * "Mmu" - Calculated mismatch uncertainty.
1060
1070
                 * "Deu" - Added uncertainty for dual-element error.
1080
1090
                 * "Dp" - Power uncertainty due to DVM.
1100
                ++ "Gm" - Mount reflection coefficient magnitude.
1110
1120
1130
                                                                                                                         . . . . . .
1140
                     The following is in the COMmon labeled "/Wavetek/":
```

"Sn\$" - records the serial number of the Wavetek meter being measured. It can be input before the measure-ment from an item on the initial menu. 1160 1170 1180 1190 1200 1210 1220 1230 CHANGING INITIAL VALUE OF VARIABLES 1240 1250 1260 \* These variables are initally defined in the subprogram "Set up". To change them, move to the subprogram by executing "EDIT Set\_up". Change the values as needed and "Re-store" the program 1270 1280 if the changes are to be permanent. \*\* These variables are stored in the bdat file CALDATA and are called from the subprogram "Set\_up". To change them from the main menu, choose option 1 (Select measurement mount). From the setup menu choose option 3 (Change attributes) and follow the prompts to change and save the data to the file CALDATA. 1290 1300 1310 1320 1330 1340 Dvm\_name\$ is defined in the subprogram "Ke\_199". If a different! DVM is used, the subprogram Ke\_199 must be replaced by a similar module for the new DVM. Follow the pattern of SUB Ke\_199. The corresponding CALL statement must also be changed. The SUB Dvm\_init contains the DVM driver, which must be changed. program. Use the manufacturer's specifications for the new DVM. 1350 1360 1370 1380 1390 1400 1410 1420 1430 ----- MAIN PROGRAM -----1440 Main: 1450 OP1 OPTION BASE 1 COM /Dvm/PO, RO, A1, A2, A3, A4, A5, B1, B2, B3, B4, B5, R1, R2, R3, R4, R5 COM /Dvm/Dvm\_name\$[40] ! DVM ID COM /Errs/Dp,Vlc,Vli,Vlf,Vlx,Vlxf,Vlxf,Vlx,Vlxf,Tlfac,T2fac,Cfu,Mmu,Deu,Dpu COM /Errs/Dp,Vlc,Vli,Vlf,Vlxf,Vlxf,Vlxf,Vlx,Vlxf,Tlfac,T2fac,Cfu,Mmu,Deu,Dpu COM /Errs/Dp,Vlc,Vlf,Vlf,Vlxf,Vlxf,Vlxf,Vlxf,Vlxf,VlxC, COM /Mavetek/Sn\$[7] ! Mount ID COM /Wavetek/Sn\$[7] ! Wavetek serial number COM /Hardcopy/Tdate\$[40] ! Time and date of measurement COM /Harddata/Pdata[100,7],Pres(7,1) ! Measurement data and results COM /Harddata/Pdata[100,7],Pres(7,1) ! Measurement data and results COM /Harddata/Pdata[100,7],Pres(7,1) ! Measurement data and results COM /Lata/Mount1\$[40],Mount2\$[40],Cfl,Cful,Gml,Cf2,Cfu2,Gm2 COM /Init/Pm avail,Dvm\_avail ! Power Meter/DVM availability REAL P(100,1] ! Power measurement data Num\_meas=6 ! Default no. of measurements (<=100) Pm avail=1 ! Power meter available if =1, else, 0 Pbm avail=1 ! DVM availability = 1, else, 0 RESET ? ! RESET GPIB OPTION BASE 1 1460 1470 1480 1490 1500 1510 1510 1520 1530 1540 1550 1560 1570 Num\_meas=6 Pm\_avail=1 Dvm\_avail=1 RESET 7 1580 1590 1600 Reset GPIB Keset GFIB
Kest GFIB
Kest GPIB
CONTROL 2,1;0
Kest GMODE ON
Kest GMODE ON
Kest GMODE ON
Kest GMODE ON
Kest GMODE ON
Kest GMODE ON
Kest GMODE GMODE ON
Kest GMODE GMODE GMO 1610 1630 1630 1640 1650 1660 GINTT 

 1670
 PLOTTER IS CRT, "INTERNAL"; COLOR MAP

 1680
 PRINTER IS CRT
 ! Make CRT output

 1690
 CTL id\$=SYSTEM\$ ("CRT ID")
 ! Determine the no

 1700
 KEY LABELS PEN 5
 ! Cyan

 1710
 KBD LINE PEN 4
 ! Yellow

 1720
 CALL Set up(0)
 ! For mount & mean

 1730
 CALL M\_Init
 ! Arbiter 1096A ir

 1740
 CALL Ke\_199
 ! Get DWA paramete

 1750
 CALL Ke\_199
 ! Keithly 199 init

 1760
 TOP
 !

 1770
 CALL Ke\_100
 ! First user menu

 1760
 IF Quit THEN GÖTO Quit
 ! First user menu

 1780
 IF Quit THEN GÖTO Quit
 ! Screen header

 1790
 CALL Hdr
 ! Screen header

 1670 PLOTTER IS CRT, "INTERNAL"; COLOR MAP MAP ! Make CRT output device ! Determine the no. of CRT columns For mount & measurement parameters Por mount & measurement parameters Arbiter 1096A initialization Get DWM parameters Keithly 199 initialization CALL Measloop(Num\_meas,P(\*),Esc) IF Esc=1 THEN Top CALL Errors 1810 1820 ! Start Measurement loop ! Calculate errors ! Calculate the statistics of the run ! Post print options 1830 1840 1850 CALL Stats(P(\*)) CALL Menu2(Num\_meas,PO) END LOOP 1860 1870 Quit: CLEAR SCREEN 1880 KEY LABELS ON ! Have a nice day! :-) 1890 END 1900! 1910! ----- SUB PROGRAMS -----19201 1930 Set\_up: SUB Set\_up(Cp) 1940 ! Initialize mount parameters. ! Cp=0 Load default mount spec's 1950 1960 ! Cp=1 User Select mount spec's COM /Dvm/PO,RO,A1,A2,A3,A4,A5,B1,B2,B3,B4,B5,R1,R2,R3,R4,R5 COM /Dvm/PO,R0,A1,A2,A3,A4,A5,B1,B2,B3,B4,B5,R1,R2,R3,R4,R5 COM /Dvm/Dvm\_name\${40} !DVM ID COM /Errs/Gm,Scfu,Simu,Sdeu,Sdpu,Wc\_unc,Cs\_unc,R2,unc COM /Caldata/Mount1\${40},Mount2\${40},Cf1,Cfu1,Gm1,Cf2,Cfu2,Gm2 COM /Mount/Mount\${40},Cf,Defm ! Mount ID rution: IF Cp=0 THEN ! 1970 1980 1990 2000 2010 2020 
 2020
 COM
 Mount/Mounts[140], CT.Derm

 2030
 Executions: IF Cp=0 THEN
 1

 2040
 CALL Mount\_data(1, "CALDATA")
 1

 2050
 IF Defm=0 THEN GOSUB Mount1
 1

 2060
 IF Defm=1 THEN GOSUB Mount2
 1

 2070
 Deu=.30
 1

 2080
 R0=200
 1
 Read mount data from file CALDATA Make mount one the default mount Make mount two the default mount Uncertainty for dual element error Mount operating resistance in ohms Comparison power in mW. Note that the following line limits this set-ing to a 0.1 mW resolution. 2090 P0=1.0 2100 2110 2120 P0=DROUND(P0,2) ! Limit P0 to 1 place beyond decimal 

 2120
 P0-DROUND(P0,2)
 ! Limit P0 to 1 place beyond decimal

 2130
 END IF
 ! User enters mount data

 2140
 User: IF Cp=1 THEN
 ! User enters mount data

 2150
 Sys\_prty=VAL(SYSTEM\$("SYSTEM PRIORITY"))! Determine system priority

 2160
 Lc1\_prty=Sys\_prty+1
 ! Set local priority higher for ON KEY

 2160
 USER 1 KEYS
 ! Ist set of soft keys

 2190
 FOR N=0 TO 19
 ! Clear keys

 2200
 ON KEY N LABEL " GOTO TOP
 ! Default destination

 ON KEY N LABEL " MOUNT ONE ",Lcl\_prty GOSUB Mount1 ON KEY 0 LABEL " MOUNT ONE ",Lcl\_prty GOSUB Mount2 ON KEY 1 LABEL " MOUNT TWO ",Lcl\_prty GOSUB Mount2 ON KEY 2 LABEL " CUSTOM MOUNT ",Lcl\_prty GOSUB Custom 2210 2230 2240

```
ON KEY 3 LABEL " LOAD OF SAVE ",Lcl_prty GOSUB Caldata_io
ON KEY 9 LABEL " MAIN MENU ",Lcl_prty GOSUB Nochange
LOOP ! Wait for input
   2250
   2260
                                          LOOP
IF M flag=1 THEN GOSUB Menu
   2270 Top:
   2280
   2290
                                          END LOOP
                                          CLEAR SCREEN
STATUS 1,13; Rows
   2300 Menu:
                                                                                                                                             ! Get CRT height
   2310
   2320
                                          KEY LABELS ON
   2330
                                          PEN 6
                                          IF Rows>31 THEN CLIP 15,85,35,87 ! 800x600 displays
IF Rows<31 THEN CLIP 20,102,22,80 ! 640x480 displays
   2340
   2340
2350
2360
2370
                                          FRAME
                                          PRINT TABXY(21,8), CHR$(136)&*- - - MOUNT SELECTION MENU - - - "&CHR$(138)
                                         PRINT TABXY(22,8),CHR$(136)&" - - MOUNT SELECTION MENU - - =*&CHR$(138)
PRINT TABXY(20,10),CHR$(129)&" 1 *&CHR$(128)&" *&Mount1$
PRINT TABXY(20,12),CHR$(129)&" 2 *&CHR$(128)&" *&Mount2$
PRINT TABXY(20,14),CHR$(129)&" 3 *&CHR$(128)&" Custom Mount or Change Attributes"
PRINT TABXY(20,16),CHR$(129)&" 3 *&CHR$(128)&" Load/Save CALDATA File"
PRINT TABXY(20,16),CHR$(129)&" 0 *&CHR$(128)&" Main Menu"
PRINT TABXY(15,20),CHR$(137)&"Current Selection is *&Mount$
PRINT TABXY(15,21),"Calibration Pactor = ";Cf
PRINT TABXY(15,22),"Calibration Uncertainty = ";Cfu
PRINT TABXY(15,23),"Reflection Coefficient = ";Gm;CHR$(138)

   2380
2390
   2400
  2410
2420
  2430
2440
  2450
  2460
2470
                                          M flaq≖0
  2480
                                          RETTEN
   2490 Mount1: Mount$=Mount1$
2500 Cf=Cf1
                                                                                                                                                    ! Mount 1
! Mount calibration factor
                                                                                                                                                 ! Mount Calibration incertainty in %
! Mount reflection coefficient
! Mismatch factor uncertainty in %.
! Generator refl. coeff. <=0.056
! Remember mount selection</pre>
                                          Cfu=Cfu1
   2510
   2520
                                          Gm=Gm1
   2530
                                          Mmu=200*.056*Gm
   2540
   2550
                                          Defm≠0
                                          M_flag=1
RETURN
  2560
   2570
                                                                                                                                                 ! Mount 2
! Mount calibration factor
! Mount calibration uncertainty in %
! Mount reflection coefficient
! Mismatch factor uncertainty in %.
! Generator refl. coeff. <=0.056
! Remember mount selection</pre>
  2580 Mount2: Mount$=Mount2$
2590 Cf=Cf2
                                          Cfu=Cfu2
   2600
  2610
                                          Gm=Gm2
  2620
                                         Mmu=200*.056*Gm
   2630
                                         Defms1
  2640
   2650
                                         M_flag=1
RETURN
   2660
                                       RETURN

m: KEY LABELS OFF ! Custom mount data or change value

CLEAR SCREEN

PRINT TABXY(10,10), "CURRENT MOUNT"

PRINT TABXY(10,12), "Model/Serial Number: ";Mount$

PRINT TABXY(10,16), "Calibration Uncertainty in Percent = ";Cfu

PRINT TABXY(10,18), "Reflection Coefficient = ";Gm

OUTPUT 2:Mount$;CfR$(255)&"H";

LINPUT "Enter Mount Model/Serial Number", Mount$

PRINT TABXY(10,12), "Model/Serial Number", Mount$

PRINT TABXY(10,12), "Model/Serial Number", Mount$

PRINT TABXY(10,12), "Model/Serial Number", Mount$

PRINT TABXY(10,12), "Model/Serial Number", Mount$

PRINT TABXY(10,14), "Calibration Factor = ";Cf, CHR$(128)

OUTPUT 2 USING "#, Z.DDD";Cfu

INPUT "Enter Mount Calibration Uncertainty in Percent = ";Cfu, CHR$(128)

OUTPUT 2 USING "#, Z.DDDD";Gm

INPUT "Enter Alibration Coefficient = ",Gm

Mmu=200".056'Gm : Recalculate mismatch factor uncert.
  2670 Custom: KEY LABELS OFF
                                                                                                                                                 ! Custom mount data or change value
  2680
   2690
  2700
   2710
   2720
  2730
   2740
  2750
  2760
   2770
  2780
 2790
  2800
 2810
 2820
   2830
 2840
                                          PROJ Distance in the interfection is a set of the interfection is a set of the interfection is a s
 2850
  2860
 2870
                                         BEEP
                                       DBBP
ON KNOB 1 GOSUB Mouse
ON KBD GOSUB Keytest
DISP CHR$(136)&"Permanently save these changes to BDAT file CALDATA? ("&CHR$(138)&"Y"&CHR$(136)&")es or
("&CHR$(138)&"N"&CHR$(136)&")o"
 2880
 2900
 2910
                                         LOOP
                                       Ans$=KBD$
EXIT IF UPC$(Ans$)="Y"
EXIT IF UPC$(Ans$)="N"
EXIT IF Ans$=CHR$(27)
 2920
 2930
                                                                                                                                                 ! Yes
  2940
                                                                                                                                                        No
 2950
                                                                                                                                                 ! Escape
                                       END LOOP
OFF KED
OFF KNOB
2960 2970
 2980
                                          IF UPC$ (Ans$) = "Y" THEN CALL Update(0)
                                        M_flag=1
RETURN
3000
                                                                                                                                                 ! Reset menu flag
 3010
                  RETURN
Caldata io: KEY LABELS OFF ! Load/Save CALDATA file
DISP CHR$(136)&"(*&CHR$(138)&"L*&CHR$(136)&")oad or (*&CHR$(138)&"S*&CHR$(136)&")ave 'CALDATA'. Press
'*&CHR$(138)&*BSC*&CHR$(136)&"' to abort."! Load or save data
ON KNOB 1 GOSUB Mouse ! Mouse trap
ON KED GOSUB Keytest ! Trap keyboard
  3020
 3030
 3040
 3050
                                       ON KBD GOSUB Keytest
LOOP
K$=KED$
EXIT IF UPC$(K$)="L"
EXIT IF UPC$(K$)="S"
EXIT IF K$=CHR$(27)
 3060
                                                                                                                                                 ! Read KBD$ buffer
3070
                                                                                                                                                ! Load file
! Save file
! Exit
 3080
 3090
3100
3110
                                        END LOOP
                  Action: OFF KBD
OFF KNOB
 3120
3130
                                       OFF KNOB !

IF K$=CHR$(27) THEN Bnd_action ! Exit

IF UPC$(K$[1,1])="L" THEN ! Load

CALL Update(1)

IF Defm=0 THEN GOSUB Mount!! Make mount one the default mount

IF Defm=1 THEN GOSUB Mount2! Make mount two the default mount
3140
3150
 3160
3170
3180
 3190
                                        END IF

    3190
    END IF

    3200
    IF UPC$(K$[1,1])="S" THEN CALL Update(2) ! Save data

    3210
    End_action: KEY LABELS OFF ! Return to menu

    3220
    M_flag=1

    3230
    RETURN

    3240
    Mouse: RETURN

    3250
    KETURN

    3250
    KETURN

    3250
    KETURN

    3250
    KETURN

    3250
    KETURN

    3250
    KETURN

    3250
    KETURN

    3250
    KETURN

    3250
    KETURN

    3250
    KETURN

    3250
    KETURN

    3250
    KETURN

    3250
    KETURN

    3250
    KETURN

    3250
    KETURN

    3250
    KETURN

    3250
    KETURN

    3260
    KETURN

    3270
    Nochange: SUBEND

                                                                                                                                                 ! Trap mouse [NO RODENTS]
                                                                                                                                                 ! Trap unused keys [DEAD KEYS]
 3260 END IF
3270 Nochange: SUBEND
                                                                                                                                                ! Exit back to main menu
 3280
3290
                           3310 Mount_data: SUB Mount data (A, F$) ! Writes or reads mount cal data from
```

! file CALDATA or special filename 3320 3330 3340 3350 OPTION BASE 1 COM /Caldata/Mount1\$(40), Mount2\$(40), Cf1, Cfu1, Gm1, Cf2, Cfu2, Gm2 DIM Cat\$(40)[80] IF A=0 THEN GOSUB Write\_data IF A=0 THEN GOSUB Read\_data 3360 3370 ! Make string all upercase 3380 3390 SUBEXIT 3400 Write\_data: 3410 IF FS="CALDATA" THEN ! ! Backup CALDATA only 3410 3420 3430 3440 3450 3460 3470 3480 ! Backup CALDATA only 3490 IF NOT UNCreated THEN PURGE FS ! Purge file if found IF FS<>"CALDATA" THEN A=3 ON BRROR GOTO Cant\_make 3500 3510 3520 ON ERROR GOTO Cant\_make CREATE BDAT F\$,1 OFF ERROR ASSIGN @Path\_1 TO F\$ OUTPUT @Path\_1; Mount1\$ OUTPUT @Path\_1; Gm1 OUTPUT @Path\_1; Gm1 OUTPUT @Path\_1; Cfu1 OUTPUT @Path\_1; Cfu2 OUTPUT @Path\_1; Cfu2 ASSIGN @Path\_1; Cfu2 ASSIGN @Path\_1 TO \* RETURN d data: 3530 3540 3550 ! Create file CALDATA ! Open file CALDATA 3560 3570 Mount one S/N Mount calibration factor Reflection coefficient magnitude Cal factor uncertainty in percentage 3580 3590 3600 Mount two serial number ! Mount two berian factor ! Mount calibration factor ! Reflection coefficient magnitude ! Cal factor uncertainty in percentage ! Close path 3610 3620 3630 3640 3650 3640 ..... 3650 RETURN 3660 Read\_data: 3670 IF F\$<>"CALDATA" THEN A=3 3680 ASSIGN @F TO F\$; RETURN Uncreated ! Open file CALDATA or us 3690 IF Uncreated THEN GOSUB No\_file! If not found warn 94000 Wount on serial number 940000 Wount calibration fatctor 940000 Perflection coefficient mag 940000 Perflection coefficient mag 940000 Perflection coefficient mag 940000 Perflection coefficient mag 940000 Perflection coefficient mag 940000 Perflection coefficient mag 940000 Perflection coefficient mag 940000 Perflection Perflection ! Open file CALDATA or user filename IF Uncreated THEB ENTER @F;Mount1\$ ENTER @F;Cf1 ENTER @F;Cf1 ENTER @F;Mount2\$ ENTER @F;Mount2\$ ENTER @F;Cf12 ENTER @F;Cf12 ENTER @F;Cf12 ASSIGN @F TO \* 3720 3730 3740 Reflection coefficient magnitude Cal factor uncertainty in percentage ! Mount two serial number 3750 3760 3770 ! Mount two Serial number ! Mount calibration factor ! Reflection coefficient magnitude ! Cal factor uncertainty in percentage ! Close file 3780 3790 ASSIGN @F TO RETURN 3800 No\_file: ! No file CALDATA found; warn user IF A=3 THEN Cant\_make CLEAR SCREEN 3810 3820 3830 BEEP ! Beep Beep 3840 3850 BEEP BEEF 3860 PRINT PEN 2 PRINT PEN 2
PRINT TABXY(5,10),"Can not find BDAT file "&F\$&"."
PRINT TABXY(5,12),"The file 'CALDATA' is used to store the calibration data"
PRINT TABXY(5,12),"The file 'CALDATA' is used to store the calibration data"
PRINT TABXY(5,14),"The measurement mounts and should be located in the same"
PRINT TABXY(5,14),"directory as this program."
ASSIGN @F TO \* \_\_\_\_\_! Close path
LINPUT "Press ENTER to continue.", Fake\$
CLEAR SCREEN
CUMPRY'T 3870 3880 3890 3900 3910 3920 3930 3940 3950 SUBEXIT 3950 3960 RETURN 3970 Cant\_make: 0FF ERROR ! Can not make file 3990 BEEP LINPUT "ERROR - Filename or Directory not found. Press enter.",Fake\$ 4000 4010 A=-1 SUBEXIT 4020 SUBEND 4030 4040 4050 40.60 

 4060
 !

 4070
 Update: SUB Update(Pv)
 ! Displays and updates bdat file CALDATA

 4080
 OPTION BASE 1
 ! with new info entered by user

 4090
 COM /Errs/Dp,Vlc,Vli,Vlf,Vlx,Vlx,Vlx,Tlfac,T2fac,Cfu,Mmu,Deu,Dpu

 40100
 COM /Errs/Cm,Scfu,Smun,Seu,Sdpu,Wc\_unc,Cs\_unc,Ex\_unc

 4110
 COM /Mount/Mount\$[40],Cf,Defm ! Mount ID

 4120
 COM /Caldata/Mount1\$[40],Mount2\$[40],Cf1,Cfu1,Gm1,Cf2,Cfu2,Gm2

 4130
 STATUS 1,13;Rows !

 9140
 CLEAR SCREEN

 1150
 UL No GOUT Nount 1

 IF Pv=0 THEN GOSUB Mount\_1 IF Pv=1 OR Pv=2 THEN 4150 4160 4170 A=1 GOSUB Caldata\_mem 4180 4190 END IF 4200 SUBEXIT 

 4200
 SUBERIT

 4210
 MOUNT 1:

 4210
 PRINT PEN 1

 4220
 PRINT PEN 1

 4230
 IF Jump=0 THEN PRINT TABXY(41,4), "Current data in file CALDATA"

 4240
 IF Jump=1 THEN PRINT TABXY(41,4), "Current data in file CALDATA"

 4250
 PRINT PEN 3

 4250
 PRINT PEN 3

 4250
 PRINT PEN 3

 PRINT PEN 3 IF A=1 AND Pv=0 THEN PRINT PEN 5 PRINT TABXY(40,6), "MOUNT ONE" PRINT TABXY(40,6), "S/N ";MOUNT1\$ PRINT TABXY(40,9), "Cf= ";Cf1 PRINT TABXY(40,10), "Cfu= ";Cfu1 PRINT TABXY(40,11), "Gm= ";Gm1 4270 4280 ! Serial number ! Calibration factor ! Calibration factor uncertainty in % ! Reflection coefficient 4290 4300 4310 4320 4330 DEN 6 IF Rows>31 THEN CLIP 50,95,69,88 IF Rows<31 THEN CLIP 62,118,62,85 ! For 800x600 screen ! For 640x480 screen 4340 4350 FRAME 4350 FRANE 4360 Mount\_2: 4370 FRINT PEN 3 4380 IF A=2 AND Pv=0 THEN PRINT PEN 5 4390 FRINT TABXY(40,15), "MOUNT TWO" 4400 FRINT TABXY(40,17), "S/N "; Mount2\$ ! Serial number ! Display data for mount two

PRINT TABXY(40,18),"Cf= ";Cf2 PRINT TABXY(40,19),"Cfu= ";Cfu2 PRINT TABXY(40,20),"Cm= ";Gm2 IF Rows>31 THEN CLIP 50,95,45,64 IF Rows<31 THEN CLIP 62,118,32,55 ! Calibration factor
! Calibration factor uncertainty in %
! Reflection coefficient 4410 4420 4430 4440 800x600 4450 4460 1 640x480 FRAME 4470 PEN 2 4480 4490 IF Rows>31 THEN CLIP 49,96,44,89 IF Rows<31 THEN CLIP 61,119,31,86 ! 800x600 ! 640x480 4500 FRAME IF Jump=1 THEN RETURN 4510 4520 New data: ! Display new mount data PRINT PEN 5 4530 PRINT PEN 5 PRINT TABXY(5,10), "NEW DATA" PRINT TABXY(5,12), "S/N ";Mount\$ PRINT TABXY(5,13), "Cf= ";Cf PRINT TABXY(5,14), "Cfu= ";Cfu PRINT TABXY(5,15), "Gm= ";Gm PRINT PEN 3 4540 ! Serial number ! Calibration factor ! Calibration factor uncertainty in % ! Refelection coefficient 4550 4560 4570 4580 4590 4590 PRINT PEN 3 4600 Update\_caldata: 4610 ON KNOB 1 GOSUB Mouse\_trap ! Update date for mount one or two ON KBD GOSUB Modse\_riap ON KBD GOSUB Keytest DISP CHR\$(136)&"Encer "&CHR\$(138)&"1"&CHR\$(136)&" to save as mount one, "&CHR\$(138)&"2"&CHR\$(136)&" to save as mount two, or `"&CHR\$(138)&"ESC"&CHR\$(136)&"' to abort." 4620 4630 4640 4650 4660 LOOP LOOP A\$=KBD\$ EXIT IF A\$="1" EXIT IF A\$="2" EXIT IF A\$=CHR\$(27) 4670 4680 4690 END LOOP 4700 Act 4710 ion: ! OFF KNOB 4720 OFF KBD 4730 IF A\$=CHR\$(27) THEN End\_action A=VAL(A\$) IF A=1 THEN Mount1\$=Mount\$ Cf1=Cf 4750 4760 4770 ! Update mount ONE data ate mount Oxis data Model/serial number Calibration factor Calibration factor uncertainty in percent Reflection coefficient 1 Cful=Cfu Gml=Gm END IF 4780 4790 4800 END IF IF A=2 THEN Mount2\$=Mount\$ Cf2=Cf ! Update mount TWO data ! Model/serial number ! Calibration factor ! Calibration factor uncertainty in percent ! Reflection coefficient 4810 4820 4830 4840 Cfu2=Cfu Gm2=Gm 4860 END IF 4870 Caldata mem: 4880 IF A=1 OR A=2 THEN ! Display Caldata in memory ! Redisplay data with new changes Jump=1 CLEAR SCREEN GOSUB Mount\_1 PRINT PEN 3 4890 4900 4910 4920 4930 BEEP ALLOCATE Y\$ [255] 4950 Y\$="C:\NIST\_PM2\CALDATA" IF Pv=1 THEN Y\$="C:\NIST\_PM2\CALDATA.ORG" ! Default Path 

 4960
 IF Pv=1 THEN YS="C:\NIST\_PM2\CALDATA.ORG"
 ! Default Path

 4970
 User\_input:
 !

 4980
 IF Pv=0 OR Pv=2 THEN A=0

 5000
 OUTPUT 2;YS;CHR\$(255)&"H";
 ! Output default filename

 5010
 IF Pv=1 THEN LINPUT "EEnter path and name of file to èLOADê. Enter a blank line to Exit.",Y\$

 5020
 IF Pv=2 OR Pv=0 THEN LINPUT "EEnter path and name of file to èSAVEê. Enter a blank line to Exit.",Y\$

 5030
 Y\$=TRIM\$(Y\$)
 ! Remove trailing and leading spaces

 5040
 IF Y\$=" THEN SUBEXIT ! If string is empty then exit

 5050
 CALL Mount data(A,Y\$)
 ! Save data as bdat file CALDATA or User filename

 5070
 END IF
 !

 5080 End\_action: RETURN
 ! Dead Keys

 4960 5090 Keytest: RETURN 5100 Mouse\_trap: Return 5110 SUBEND ! Dead Kevs 1 No Rodents 5120 5130 \_\_\_\_\_ 5140 5140 ! 5150 Pm\_init: SUB Pm\_init 5160 OPTION BASE 1 5170 COM /Init/Pm\_avail,Dvm\_avail 5180 ON TIMEOUT 7,.2 GOTO Pm\_e ! Initialize Arbiter 1096A Power Meter 5180 5190 CLEAR 713 OUTPUT 713; "RA2, RB2, MA2, DB0, E1a" la" ! Initialize power meter ! RA2 = Set mount A for 200 ohm ! RB2 = Set mount B for 200 ohm ! MA2 = Activate front panel meter ! DB0 = Turn DVM bus off ! Ela = SRQ interrupt mask byte=11 ! Poll for power meter status ! If error warn user ! PM ready 5200 5210 5220 5230 5240 5250 Stat=SPOLL(713) 5260 IF Stat>0 THEN CALL Pm\_error Pm\_avail=1 OFF TIMEOUT 7 5270 5280 5290 5300 SUBEXIT 5310 Pm\_e: ! PM, where are you? 5320 OFF TIMBOUT 7 OFF TIMBOUT 7 BEEP Pm\_avail=0 ! PM not available OUTPUT 1;"" ! Warn user OUTPUT 1;" Arbiter 1996A dual type IV power meter not found at address 713." LINPUT "Press 'ENTER' to Continue",Fake\$ 5330 5340 5350 5360 5370 SUBEND 5380 5390 5400 \_\_\_\_\_ 5410 
 5410
 !

 5420
 Pm\_error:
 Service 1096A PM error interrupt

 5430
 CLEAR SCREEN
 !

 5430
 PRINT TABXY (25,10), CHRS (137) & HARDWARE ERROR

 5440
 PRINT TABXY (21,12), "Arbiter 1096A Type IV power meter error."&CHR\$ (136)

 5450
 PRINT TABXY (21,22), "Arbiter 1096A Type IV power meter error."&CHR\$ (138)

 5460
 PRINT TABXY (19,28), "Check Power Meter and Press RUN TO Restart"
 5450 5460 5470 5480 KEY LABELS ON

4410

BEEP 400...3 5490 5500 5510 STOP SUBEND 5520 5530 \_\_\_\_\_ 
 5540
 !
 DVM ranges and uncertainty

 5550
 Ke 199:
 !
 DVM ranges and uncertainty

 560
 OPTION BASE 1
 !
 (Keithly 199, 1 yr, 5-1/2 of

 5570
 Dvm name5=\*Keithley 199"
 !
 (Keithly 199, 1 yr, 5-1/2 of

 5580
 FOR DVM:
 VALUE
 QUANTITY

 5500
 COM /Dvm/P0, R0, A1, A2, A3, A4, A5, B1, B2, B3, B4, B5, R1, R2, R3, R4, R5
 S600

 COM /Dvm/Dvm\_names(40)
 !
 !
 number of counts, full sca

 5610
 Nc:
 DATA
 3.0299955
 !
 5540 ! (Keithly 199, 1 yr, 5-1/2 dig) 
 5600
 COM /Dvm/Dvm\_name\${40}
 JDVM ID

 5610
 NC DATA
 3.029959
 ! number of counts, full scale

 5620
 A1: DATA
 1.2E-4
 ! fraction-of-rdg error, range R1, 1 yr

 5630
 A2: DATA
 7.0E-5
 ! fraction-of-rdg error, range R2, etc.

 5640
 A3: DATA
 9.0E-5
 ! fraction-of-rdg error, range R3

 5650
 BATA
 9.0E-5
 ! fraction-of-rdg error, counts, range R4

 5660
 BATA
 9.0E-5
 ! fraction-of-FS error, counts, range R1

 5670
 B2: DATA
 2.
 ! fraction-of-FS error, counts, range R1

 5670
 B2: DATA
 2.
 ! fraction-of-FS error, counts, range R1

 5670
 B2: DATA
 2.
 ! fraction-of-FS error, counts, range R3

 5690
 B4: DATA
 2.
 ! fraction-of-FS error, counts, range R4

 5700
 R1: DATA
 0.302999
 ! next range up

 5710
 R2: DATA
 30.2999
 ! next range up

 5720
 R3: DATA
 302.9999
 ! next range up

 5740
 READ NC,A1,A2,A3,A4, B1,B2,B3,B4,R1,R2,R3,R4
 Paction B2=B2/NC B3=B3/NC B4=B4/NC 5780 5790 5800 5810 SUBEND \_\_\_\_\_ 5820 5830 5840 Dvm\_init: SUB Dvm\_init ! Initialize Ke199 DVM/Scanner OPTION BASE 1 5850 COM /Init/Pm\_avail,Dvm\_avail ABORT 7 ON TIMEOUT 7,.5 GOTO Dvm\_e 5860 5870 ! Stop all HP-IB activity (HTB 3.0) 5880 Clear the DVM Initialize Keithly 199 DVM/Scanner Get DVM reading if ready (HTB 3.0) F0 = DC Volts R0 = Auto Range T4 = Trigger Continuous on X F1 = Internal Filter Enabled S1 = 5 1/2-digit resolution N1 = Channel one DVM ready to go 5890 5900 CLEAR 722 OUTPUT 722; "FOROT4PISINIX" 5910 CALL DVm (V, T) 5920 5930 5940 5950 5960 5970 5980 5990 6000 Dvm\_avail=1 OFF TIMEOUT 7 ! DVM ready to go SUBEXIT 6000 6010 Dvm\_e: 6020 OFF TIMEOUT 7 ! DVM not found BEEP Dvm\_avail=0 ! No DVM available OUTPUT 1;"" ! Warn user OUTPUT 1;" Keithly 199 System DMM/Scanner not found at address 722." LINPUT Press 'ENTER' to continue", Fake\$ SUBEND 6040 6050 6060 6070 6080 6090 6100 

 6110
 !

 6120
 Menul: SUB Menul(Num\_meas,Quit,Rev\$)
 ! Premeasurement set up & soft keys

 6130
 OPTION BASE 1
 ! For the serial number

 6140
 COM /Mounts[40],Cf,Defm ! Mount ID

 6150
 COM /Mount/Mounts[40],Cf,Defm ! Mount ID

 6160
 COM /Init/Fm\_avail,Dvm\_avail

 6170
 STATUS 1,13;Rows !

 6180
 Sys\_prty=VAL(SYSTEMS("SYSTEM PRIORITY")) !Determine system priority

 6190
 Lcl\_prty=Sys\_prty+1 ! Set local priority 1 higher for ON KEY

 6200
 M flag=1 ! To write menu

 6210
 USER 1 KEYS ! 1st set of soft keys

 6220
 KEY LABELS ON ! Turn on soft keys

 6230
 POR N=0 TO 19 ! Clear keys

 6240
 ON KEY N LABEL " GOTO Top ! Default destination

 6250
 NEXT N

 6250
 ON KEY 0 LABEL \* MOUNT ",Lcl\_prty GOSUB Change setup

 NEXT N NEXT N ON KEY 0 LABEL " MOUNT ",Lcl\_prty GOSUB Change\_setup ON KEY 1 LABEL " SERIAL NO. ",Lcl\_prty GOSUB Sn ON KEY 2 LABEL " NO. POINTS ",Lcl\_prty GOSUB Change ON KEY 3 LABEL " HELP ",Lcl\_prty GOSUB Help ON KEY 4 LABEL " MEASURE ",Lcl\_prty GOSUB Help ON KEY 9 LABEL " MEASURE ",Lcl\_prty GOSUB Exit\_to\_meas ON KEY 9 LABEL " EXIT ",Lcl\_prty GOTO Quit : LOOP ! Wait for input 6260 6270 6280 6290 6300 6310 

 6310
 ON KEY 9 LABEL " EXIT ",LC1\_prty GOTO Quit

 6320
 Top: LOOP

 6330
 IF M\_flag=1 THEN GOSUB Menu

 6340
 IF Pm\_avail=1 THEN Errorloop=1+Errorloop! Check PM every 3000 counts

 6350
 IF Errorloop=3000 THEN GOSUB Error\_pm

 6360
 END LOOP

 6370 Menu: CLEAR SCREEN 6380 PEN 6 ! Main menu PEN 6 IF Rows>31 THEN CLIP 15,85,30,87 ! 800x600 display IF Rows>31 THEN A=0 IF Rows<31 THEN CLIP 23,97,28,88 ! 640x480 display IF Rows<31 THEN A=3 6390 6400 6410 6420 6420 6430 6440 6450 6460 6470 6480 If Kowoold films A=3
PRIME
PRIME
PRIME
PRIME
PRIME
PRIME
PRIME
PRIME
PRIME
PRIME
PRIME
PRIME
PRIME
PRIME
PRIME
PRIME
PRIME
PRIME
PRIME
PRIME
PRIME
PRIME
PRIME
PRIME
PRIME
PRIME
PRIME
PRIME
PRIME
PRIME
PRIME
PRIME
PRIME
PRIME
PRIME
PRIME
PRIME
PRIME
PRIME
PRIME
PRIME
PRIME
PRIME
PRIME
PRIME
PRIME
PRIME
PRIME
PRIME
PRIME
PRIME
PRIME
PRIME
PRIME
PRIME
PRIME
PRIME
PRIME
PRIME
PRIME
PRIME
PRIME
PRIME
PRIME
PRIME
PRIME
PRIME
PRIME
PRIME
PRIME
PRIME
PRIME
PRIME
PRIME
PRIME
PRIME
PRIME
PRIME
PRIME
PRIME
PRIME
PRIME
PRIME
PRIME
PRIME
PRIME
PRIME
PRIME
PRIME
PRIME
PRIME
PRIME
PRIME
PRIME
PRIME
PRIME
PRIME
PRIME
PRIME
PRIME
PRIME
PRIME
PRIME
PRIME
PRIME
PRIME
PRIME
PRIME
PRIME
PRIME
PRIME
PRIME
PRIME
PRIME
PRIME
PRIME
PRIME
PRIME
PRIME
PRIME
PRIME
PRIME
PRIME
PRIME
PRIME
PRIME
PRIME
PRIME
PRIME
PRIME
PRIME
PRIME
PRIME
PRIME
PRIME
PRIME
PRIME
PRIME
PRIME
PRIME
PRIME
PRIME
PRIME
PRIME
PRIME
PRIME
PRIME
PRIME
PRIME
PRIME
PRIME
PRIME
PRIME
PRIME
PRIME
PRIME
PRIME
PRIME
PRIME
PRIME
PRIME
PRIME
PRIME
PRIME
PRIME
PRIME
PRIME
PRIME
PRIME
PRIME
PRIME
PRIME
PRIME
PRIME
PRIME
PRIME
PRIME
PRIME
PRIME
PRIME
PRIME
PRIME
PRIME
PRIME
PRIME
PRIME
PRIME
PRIME
PRIME
PRIME
PRIME
PRIME
PRIME
PRIME
PRIME
PRIME
PRIME
PRIME
PRIME
PRIME
PRIME
PRIME
PRIME
PRIME
PRIME
PRIME
PRIME
PRIME
PRIME
PRIME
PRIME
PRIME
PRIME
PRIME
PRIME
PRIME
PRIME
PRIME
PRIME
PRIME
PRIME
PRIME
PRIME
PRIME
PRIME
PRIME
PRIME
PRIME
PRIME
PRIME
PRIME
PRIME
PRIME
PRIME
PRIME
PRIME
PRIME
PRIME
PRIME
PRIME
PRIME
PRIME
PRIME
PRIME
PRIME
PRIME
PRIME
PRIME
PRIME
PRIME
PRIME
PRIME
PRIME
PRIME
PRIME
PRIME
PRIME
PRIME
PRIME
PRIME
PRIME
PRIME
PRIME
PRIME
PRIME
PRIME
PRIME
PRIME
PRIME
PRIME
PRIME
PRIME
PRIME
PRIME
PRIME
PRIME
PRIME
PRIME
PRIME
PRIME
PRIME
PRIME
PRIME
PRIME
PRIME
PRIME
PRIME
PRIME
PRIME
PRIME
PRIME
PRIME
PRIME
PRIME
PRIME
PRIME
PRIME
PRIME
PRIME
PRIME
PRIME
PRIME
PRIME
PRIME
PRIME
PRIME
PRIME
PRIME
PRIME
PRIME
PRIME
PRIME
PRIME
PRIME
PRIME
PRIME
PRIME
PRIME
PRIME
PRIME
PRIME
PRIME
PRIME
PRIME
PRIME
PRIME
PRIME
PRIME
PRIME
PRIME
PRIME
PRIME
PRIME
PRIME
PRIME
PRIME
PRIM FRAME 6490 6500 6510 6520 6530 6540 6550 6560 6570 M\_flag=0

6580 6590 Sn: RETURN ! Input the WAVETEK serial number ! Turn off soft keys KEY LABELS OFF 6600 6610 UUTPUT 2;Sn\$; LINPUT "WAVETEK SERIAL NUMBER ?",Sn\$[1,7] 6620 6630 SnS=TRIMS(SnS) KEY LABELS ON M\_flag=1 RETURN 6640 ! Turn keys back on 6650 6660 

 6660
 RETURN

 6670
 Change:
 ! Change # of meas points

 6680
 KEY LABELS OFF
 ! Turn off soft keys

 6690
 INPUT "NUMBER OF MEASUREMENT POINTS ?", Num\_meas

 6700
 Num\_meas=MIN (Num\_meas, 100)

 6710
 Num\_meas=MIX (Num\_meas, 1)

 6720
 KEY LABELS ON
 ! Turn keys back on

 6730
 M flag=1

 6740
 RETURN
 ! With opportion of Water

 6740 6750 Help: CALL Help ! With operation of Wavetek M\_flag=1 RETURN 6780 6790 Change\_setup: 6800 CALL Set\_up(1) 6810 KEY LABELS ON ! Change default mount settings M\_flag=1 RETURN 6820 6830 
 6840
 Error\_pm:

 6840
 Birrorio

 6850
 ON TIMEOUT 7,.2 GOTO Pm\_e

 6860
 StatsSPOLL(713)

 6870
 IF Stats0 THEN CALL Pm\_init

 6880
 Birrorioop=0

 6800
 OFF TIMEOUT 7
 ! Poll power meter for error 6900 RETURN 6900 6910 Pm\_e: 6910 OFF TIMEOUT 7 ! Power meter error Errorloop=0 Pm\_avail=0 RETURN 6940 6950 
 6950
 KETUKN

 6960
 Exit to meas:

 6970
 TP Fm avail=0 OR Dvm\_avail=0 THEN

 6980
 CALL Pm\_init

 6990
 \_CALL Dvm\_init
 6990 7000 END IF M\_flag=1 IF Pm av 7010 IF Pm\_avail=0 OR Dvm\_avail=0 THEN RETURN ! No PM, no DVM, no measure SUBEXIT 7020 7030 ! Terminate program ! User goes home 7040 Ouit: 7050 7060 7070 Quit=1 KEY LABELS OFF SUBEND 7080 7090 ------7100 7110 Help: SUB Help 7120 OPTION BASE 1 ! Wavetek user information 7120 7130 7140 EY LABELS ON ! Turn on soft keys OR N=0 TO 19 ! Clear keys ON KEY N LABEL "" GOTO TOp ! Default destination 7160 7170 7180 7190 NEXT N NEXT N ON KEY 9 LABEL \* MAIN MENU \*,Lcl\_prty GOTO Exit GOSUB Text ! Print info 7200 7210 ! Print info ! Wait for input 7220 Top: LOOP 7230 END LOOP 

 RND LOOP

 t:
 ! Here be info

 CLEAR SCREEN

 PRINT PEN 1

 PRINT TABXY (12, 2), "CONTROLLING 8502A CALIBRATOR OUTPUT"

 PRINT TABXY (12, 4), "Press the following 8502A front panel control keys in the"

 PRINT TABXY (12, 4), "Press the following 8502A front panel control keys in the"

 PRINT TABXY (12, 7), "(1)-'CM',"

 PRINT TABXY (14, 7), "(1)-'CM',"

 PRINT TABXY (14, 7), "(1)-'CM',"

 PRINT TABXY (12, 7), "(2)-'Menu',"

 PRINT TABXY (12, 9), "Then, pressing the 8502A key '7' will turn the calibrator"

 PRINT TABXY (12, 10), "output ON, and pressing the 8502A key 'CLEAR' will turn the"

 PRINT TABXY (12, 11), "calibrator output OPF."

 PRINT TABXY (12, 13), "For more detail see 'Calibrator Output Level Test' on page 6-2"

 PRINT TABXY (12, 14), "of the 8502A manual."

 PRINT TABXY (12, 16, "connected to the calibrator. This will cause the"

 PRINT TABXY (12, 19), "calibrator to output 100 mW which might damage the mount."

 RETURN
 ' Nalped

 7240 Text: ! Here be info 7250 7260 7270 7280 7300 7310 7320 7330 7340 7350 7360 7380 7390 7400 7410 7420 R 7430 Exit: ! Helped 7440 7450 7460 SUBRND \_\_\_\_\_ 7470 7480 Hdr: SUB Hdr ! Header text for measurement and screen 7490 OPTION BASE 1 
 OP/10W BASE 1
 COM /Dvm/P0,R.0,A1,A2,A3,A4,A5,B1,B2,B3,B4,B5,R1,R2,R3,R4,R5

 COM /Dvm/Dvm,name\$[40]
 ! DVM ID

 COM /Dvm/Dvm,name\$[40]
 ! DVM ID

 COM /Mount/Mounts[40],Cf,Defm
 ! Mount ID

 COM /Mavecek/Sn\$[7]
 ! For the serial number
 7500 7510 7520 COM /Mount/Mounts[40],Cf,Defm ! Mount ID COM /Wavetek/SnS[7] ! For the serial number COM /Hardcopy/Tdates[40] CLEAR SCREEN PRINT TABXY(1,2),CHRS(137)&\*P W R M T R 2 . 0\*&CHRS(136) PRINT TABXY(1,2),CHRS(136);CHRS(129);\* M E A S U R E M E N T I N P R O G R E S S ";CHRS(128) PRINT TABXY(1,4),CHRS(140);\*MOUNT: ";Mounts;CHRS(136) PRINT TABXY(59,4),CHRS(140);TIMES(TIMEDATE);\* ";DATES(TIMEDATE);CHRS(136) Tdates=TIMES(TIMEDATE)&\* "&DATES(TIMEDATE) !Sore time and data of measurement PRINT TABXY(1,5),CHRS(140);\*POWER METER: WAVETEK MODEL 8502A, S/N \*;SNS;CHRS(136) PRINT TBS UISING "# K"-PO ! Format power string 7530 7540 7550 7560 7570 7580 7590 7600 7610 7620 PRINT "" OUTPUT B\$ USING "#,K";P0 ! Format power string PRINT "No. Power Pwr-";B\$;" mW V1 Delta V V1 Drift Ref. Offset" IMAGE "å Ç",4x,"å (mW) Ç",4x,"å (%) Ç",7x,"å (V) Ç",3x,"å (mV) Ç",3x,"å (uV/s) Ç",3x,"å (mV) Ç" PRINT USING 7650 7630 7640 7650 7660

SUBEND ! Hdr 7670 7680 7690 7700 7710 Measloop: SUB Measloop(Num\_meas,P(\*),Esc) ! Measurement loop 7720 7730 KEY LABELS OFF FOR N=1 TO Num\_meas ! Num meas= no. of measurements(1-100) 7740 7750 7760 DISP N Esc=0 CALL Meas(N, P1, Esc) ! Reset bailout flag ! Do the measurement ! bailout ! Fill array for statistics 7770 7780 7790 ! IF Esc=1 THEN SUBEXIT P(N,1)=P1 WAIT 1 ! Wait before measuring again NEXT N OUTPUT 722;"T4X" KEY LABELS ON 7800 7810 ! Let DVM continue reading 7820 7830 7840 7850 SUBEND 7860 7870 Meas: SUB Meas(N,P1,Esc) ! Performs measurement, calculates 7880 7890 7900 7910 7920 7930 7940 7950 7960 ON KED GOSUB Bail\_out CALL Dvm(V1i,T1i) OUTPUT 722; "N2R1TOX" ! Escape if user hits ESC key ! V1 before rf turn\_on ! Connect for delta V/Trig on talk 7970 7980 OUTPUT 722; "NZRITOX" : Connect for delta V/Irig on talk WAIT .2 : CALL Dvm(V1x1,T1x1) : Initial delta V1 (V1x1) with rf off Vt=V1x1+V11-SQR(V11<sup>2</sup>-9,E-4\*R0)! Calculate threshold for Rf sub CALL Rf(1,Vt,Lcl\_prty,Esc) ! Calculate threshold for Rf sub TF Esc THEN Bail\_out ! For source to settle WAIT 1 ! For source to settle 7990 8000 8010 8020 8030 ! For source to settle
! Read delta V2 (V2x) with rf on
! Calls for rf OFF and determines when 8040 8050 8060 8070 CALL Dvm(V2x,T2x) CALL Rf(0,Vt,Lcl\_prty,Esc) IF Esc THEN Bail\_out ! Wait again ! Final delta V1 (V1xi) with rf off ! Reconnect for V1 8080 8090 WAIT 1 CALL Dvm (V1xf, T1xf) 8100 OUTPUT 722: "N1R2X" WAIT .2 CALL DVm(V1f,T1f) 8110 ! Final V1 with rf off ! First timing factor ! V1 corrections ! Second timing factor ! Delta V corrections ! Change in V1 ! Drift rate of V1 in mV/sec ! Change in V2 - (delta V) ! Power in mW ! Cal factor correction ! Fealtime 8120 Tlfac=(T2x-Tli)/(Tlf-Tli) Vlc=Vli+Tlfac\*(Vlf-Vli) T2fac=(T2x-Tlxi)/(Tlxf-Tlxi) 8130 8140 8150 T2FaC=(12X-11X1)/(11X-TIX1) ! VIx=VIx+T2faC\*(VIxf-VIxi) ! Dv1=(VIF-VI)\*1.E+6 ! Dv1=dt=Dv1/(TIf-TIi) ! Pv2=V2x-V1x ! P1=(2\*V1c-(Dv2))\*(Dv2)\*1000/R0 ! P1=P1/Cf ! 8160 8170 8180 8190 8200 8210 8220 Printout: 8230 IMAGE 3D,5X,Z.5D,6X,MZ.3D,9X,Z.6D,2X,3D.3D,6X,M2D.D,5X,M2D.3D 8240 PRINT USING 8230; N, P1, 100\* (P1-P0) /P0, V1c, Dv2\*1.E+3, Dv1\_dt, V1x\*1.E+3 8250 Sav e\_results: Pdata(N,1)=N 8260 ! Store data into array for future use Pdata (N, 2) = p1 Pdata (N, 2) = p1 Pdata (N, 3) = 100\* (p1-p0) / P0 Pdata (N, 4) = V1c Pdata (N, 5) = Dv2\*1.E+3 Pdata (N, 5) = Dv1\_dt Pdata (N, 7) = V1x\*1.E+3 SUBEXIT 8270 8280 8290 8300 8310 8320 8330 
 8330
 SUBERIT

 8340
 Bail
 out:

 8350
 IF
 Esc\$=CHR\$(27)
 THEN

 8360
 IF
 Esc=1
 THEN

 8370
 OFF
 KNOB
 6380
 OFF
 ! User interrupt ! If ESC key ! Turn off trapping 8390 BEEP ! Beep Beep 8400 BBEP 8410 BEEP 

 BEEP

 PRINT TABXY(30,2), CHR\$(128); CHR\$(136); "MEASUREMENT NO PED

 LINPUT "ESC Key Pressed; Measurement ABORTED, Press ENTER to Exit.", Fake\$

 CALL Dvm\_init
 ! Reset DVM

 SUBEXIT
 ! Leave

 8420 8430 8440 8450 8460 END IF 8470 RETURN 8480 Exit ! Measurement complete SUBEND ! SUB Meas 8490 8500 8510 ..... 8520 8530 Rf: SUB Rf(On,Vt,Lcl\_prty,Esc) 8540 DIM Esc\$[255] 8550 Esc\$="" ! Turn rf ON/OFF ! Long string to handle key bangers Esc\$="" ON KNOB 1 GOSUB Knob\_service ! Trap mouse ON KBD GOSUB Bail ! Bailout to keyboard IF On THEN DISP CHR\$(139)&CHR\$(129);" TURN RF ON (PRESS 8502A KEY '7') "&CHR\$(143)&" "&CHR\$(137)&" Press `ESC' to ABORT "; CHR\$(128)&CHR\$(138) !Tell operator 8560 8570 8580 8590 VRN KF ON (PRESS 8502A KEY //) \*4(
'!Tell operator
! Attention
! Wait for rf to be turned on/off
! Read DVM 8600 BEEP 8610 8620 8630 LOOP CALL DVm(V,T) WAIT 1 EXIT IF V>Vt END LOOP 8640 8650 ! If rf is turned ON 8660 RUSE USE DISP CHR\$(136)&CHR\$(129);" TURN RF OFF (PRESS 8502A KEY '7') "&CHR\$(143)&" "&CHR\$(137)&" Press `ESC' to ABORT "; CHR\$(128)&CHR\$(138) !Tell operator BEEP ! Attention WAIT.2 8670 8680 8690 8700 BEEP LOOP ! Wait for rf to be turned on/off ! Read DVM 8710 CALL Dvm(V,T) WAIT 1 8720 8730

EXIT IF V<Vt ! If rf is turned OFF 8740 END LOOP END IF DISP "" 8750 8760 8770 8780 SUBEXIT 8790 Knob\_service: 8800 ! NO RODENTS ! Mouse trap 8800 8800 8810 RETURA. 8820 Bail: ! 5330 Esc\$=KBD\$ Fsc\$=C ! Trap keyboard ! If ESC key ! Set bail flag ! Leave 8840 8850 IF Esc\$=CHR\$(27) THEN Esc=1 SUBEXIT 8860 8870 END IF ! Else continue 8880 SUBEND 8890 8900 8910 8920 ! DVM reading ! Get dvm's attention ! Trigger to read ! Read DVM DVm: SUB DVm(V,T) SEND 7;UNL LISTEN 22 8930 8940 TRIGGER 7 ENTER 722;V T=TIMEDATE 8950 8960 8970 ! Get the time 8980 SUBEND 8990 \_\_\_\_\_ 9000 9010 ! 9020 Errors: SUB Errors ! Calculates uncertainty in power due to DVM 9030 9040 9050 9060 9070 9080 9090 9100 9110 9120 With\_rvg: Dvli=Aali\*Vli+Bbli\*Ssli 9130 9140 9150 9160 9170 Dv1xf=ABS(Aa1xf\*V1xf)+Bb1xf\*S1xf Dv2x=ABS(Aa2xV2x)+Bb2x\*S52x Dv1c=(1-T1fac)\*Dv1i+T1fac\*Dv1f Dv1x=(1-T2fac)\*Dv1xi+T2fac\*Dv1xf Dpv1x=ABS((V1c-V2x+V1x)\*Dv1c) ! Dpv1x=ABS((V1c-V2x+V1x)\*Dv1x) ! Dpv2x=ABS((V1c-V2x+V1x)\*Dv2x) ! Dp=2\*(Dpv1+Dpv1x+Dpv2x)/R0 ! Dp=Dp\*1.E+3 ! SUBEND 9180 9190 9200 9210 9220 9230 9240 9250 9260 9270 \_\_\_\_\_ 9280 

 ect\_v: SUB Select\_v(V,Aa,Bb,Ss) ! Returns range with fraction of full

 OPTION BASE 1
 ! scale & fraction of reading error

 COM /Dvm/P0,R0,A1,A2,A3,A4,A5,B1,B2,B3,B4,B5,R1,R2,R3,R4,R5

 COM /Dvm/P0m\_name\$[40]
 ! DVM ID

 SELECT ABS(V)
 ! V may be of either polarity

 CASE <=R1</td>
 ! Start at lowest range

 Aa=A1
 ! Praction of fdg error for V on range R1

 Bb=B1
 ! Praction of FS error for V on range R1

 Ss=R1
 ! Pullscale reading for V, range R1

 Range=1
 ! Range\_no number for plot

 CASE <=R2</td>
 ! Uprange if necessary

 Aa=A2
 !

 9290 9300 Select 9310 9320 9330 9340 9350 9360 9370 93.80 9390 9400 Aa=A2 Bb=B2 9410 9420 9430 ! Etc. for range R2 Ss=R2 9440 9450 9460 Range=2 CASE <=R3 ! And again Aa=A3 9470 9480 9490 Bb=B3 Ss=R3 Range=3 CASE <=R4 Aa=A4 Bb=B4 9500 9510 9520 9530 Ss=R4 9540 9550 Range=4 CASE CERS 9560 9570 Aa=A5 Bb=B5 9580 Ss=R5 9590 9600 Range CASE ELSE BEEP PRINT "Voltage Error" END SELECT 9610 9620 9630 9640 SUBEND 9650 1 ------9660 9670 9680 Stats: SUB Stats(REAL P(\*)) 9690 ! Calculates standard deviation and ! final uncertainty, prints results to ! screen & stores results for hard copy 9700 OPTION BASE 1 COM /Dvm/P0,R0,A1,A2,A3,A4,A5,B1,B2,B3,B4,B5,R1,R2,R3,R4,R5 COM /Dvm/Dvm\_name\${40} ! DVM ID COM /Errs/Dp,V1c,V1i,V1f,V1xi,V1xf,V1x,V2x,T1fac,T2fac,Cfu,Mmu,Deu,Dpu COM /Errs/Gm,Scfu,Smmu,Sdeu,Sdpu,Wc\_unc,Cs\_unc,Ex\_unc COM /Harddata/Pdata(100,7),Pres(7,1) C--ST7P(P.1) 9710 9720 9730 9740 9750 9760 9770 9780 Sz=SIZE(P,1) MAT Pres=(0) ! Zero out array 9790 ALLOCATE Dum(Sz, 1) ! Use Dum(\*) to preserve P(\*) 9800 Sd: 9810 MAT Dum=P 9820 Sum=SUM (Dum) ! Sum of the elements in P(\*)

! Mean of P(\*)
! Dum(\*) contains deviations from mean
! Largest positive deviation
! Largest negative deviation
!)
. ! Largest largest deviation
!)
. Dum bide neurons 
 Mean=Sum/Sz
 ! M

 MAT Dum=P-(Mean)
 ! D

 Maxpdv=MAX (Dum (\*))
 ! L

 Maxndv=MIN (Dum (\*))
 ! L

 Maxdv=MAX (ABS (Maxpdv), ABS (Maxndv))
 ! L
 9830 9840 9850 9860 9870 dv)) ! Largest largest deviation
 ! Dum holds squares of deviations MAT Dum-Dum . Dum ! IF Sz>1 THEN Var=SUM(Dum)/(Sz-1) Sd=SQR(Var) ! 9880 ! Variance Standard deviation 9900 Sd=SQR(Var) Dpu=(Dp/Mean)\*100 Sdpu=Dpu/SQR(3) Sdm=Sd/SQR(Sz) % uncertainty due to DVM
% UNM and Type IV
% Standard Deviation of the mean 9910 9920 9930 

 Sdm=Sd/SQR(Sz)
 ! Standard Deviation of the mean

 Sdmu=100\*Sdm/Mean
 ! % of standard deviation of the mean

 Scfu=Cfu/SQR(3)
 ! Calibration factor std uncertainty

 Smmu=Mmu/SQR(2)
 ! Mismatch std. unc U-shaped dist.

 Sdeu=Deu/SQR(3)
 ! Dual elemant std. unc. rec. dist.

 Wc\_unc=(Sdmu\*3)+Cfu+Mmu+Deu+Dpu! Worst case sum
 Cs\_unc=SQR(Scfu^2+Smmu^2+Sdeu^2+Sdpu^2+Sdru^2) ! Combined standard

 Ex\_unc=C\_unc\*2
 ! Expanded uncertanty

 9940 9950 9960 9970 9980 9990 10000 10010 10020 Prt. 10030 PRINT "- - -- - - - - - -PRINT "RESULTS:" 10040 10050 IF Sz=1 THEN PRINT 10060 OUTPUT Scr\$ USING "#,Z.5D";P(1,1) 10070 10080 The single power measurment resulted in a value of "&Scr\$&" mW." PRINT " PRINT PRINT " The table of uncertainties is not displayed for a single measurement." 10100 10110 10120 ELSE OUTPUT B\$ USING "#,K";P0 MAX DEV STD DEV W/C UNC EXP UNC" \$) Ç",3X,"ā (\$) Ç",3X,"ā (\$) Ç",3X,"ā (\$) Ç" 
 PRINT
 AVG PWR
 AVG-";B\$;" mW
 M

 IMAGE 8X, "å (mw)
 C",4X, "å (%)
 C",7X, "å (%)

 PRINT USING 10140
 (%)
 C",7X, "å (%)
 AVG-";B\$;" mW 10130 10140 10150 PRINT USING 10140 IMAGE 8X,Z.5D,6X,SZ.3D,8X,SZ.3D,K,SZ.3D,5X,Z.3D,5X,Z.3D,5X,Z.3D PRINT USING 10160;Mean,100\*(Mean-P0)/F0,100\*Maxpdv/Mean,",",100\*Maxndv/Mean,Sdmu,Wc\_unc,Ex\_unc 10160 10170 10180 END IF PRINT TABXY (30, 2), CHR\$ (128); CHR\$ (136); "MEASUREMENT COMPLETE 10190 Store data into array for future use Mean power in mW 

 Pres(2,1)=100\*(Mean-PO)/PO
 : mean power in mW

 Pres(3,1)=100\*Maxpdv/Mean
 ! Mean percent offset from PO

 Pres(4,1)=100\*Maxpdv/Mean
 ! Max % dev from the mean(+)

 Pres(5,1)=Sdmu
 ! Standard deviation of the mean

 DEALLOCATE Dum(\*)
 ! Pree memory

 10230 10240 10250 DEALLOCATE Dum (\*) SUBEND 10260 10270 10280 10290 \_\_\_\_\_ 10300 10310 Menu2: SUB Menu2(Num\_meas, PO) ! Post measurement soft keys 10320 10330 10340 10350 10360 10370 10380 NEXT N NEXT N ON KEY 0 LABEL " DUMP SCREEN ",Lcl\_prty GOSUB Dump ON KEY 1 LABEL " PRINT REPORT ",Lcl\_prty GOSUB Print ON KEY 2 LABEL " MAIN MENU ",Lcl\_prty GOSUB Exit p: LOOP ! Wait for input 10390 10400 10410 10420 10420 10430 ON NEI 10440 Top: LOOP 10450 END LOOP 
 10450
 END Loc.

 10460
 Dump:

 10470
 CALL Kx init

 10480
 KEY LABELS OFF

 10490
 KED LINE PEN 0

 10500
 DUMP ALPHA #10
 ! Alpha dump to printer at 10 Init Panasonic KX-Pilab Printer
 Init Panasonic KX-Pilab Printer
 Une pen black
 Alpha dump to printer
 Line pen green
 Turn keys back on KBD LINE PEN 4 KEY LABELS ON PRINTER IS CRT 10520 10530 10540 RETURN 10540 Relock 10550 Print: ! Print report to printer 10550 CALL Hardcopy(Num\_meas, P0, "H") 10570 RETURN 10580 Text\_file: ! Print report to text file 10590 CALL Hardcopy(Num\_meas, P0, "S") 10600 Exit: 10610 Exit: 10620 KEY LABELS OFF 10600 RETURN NET LABELS OFF ON KNOB 1 GOSUB Mousetrap ON KBD GOSUB Keytrap DISP CHR\$(136)&"All data will be lost. EXIT ("&CHR\$(138)&"Y"&CHR\$(136)&")es or ("&CHR\$(138)&"N"&CHR\$(136)&")o." 10630 10640 10650 10660 LOOP LOOP M\$=KBD\$ EXIT IF UPC\$(M\$)="Y" EXIT IF UPC\$(M\$)="N" END LOOP 10670 10680 ! Exit on YES ! Exit on NO 10690 MS=TRIMS (MS) 10710 ! Remove leading and trailing spaces 10710 10720 10730 10740 OFF KNOB DISP "" ! Clear display line IF UPC\$(M\$)="Y" THEN SUBEXIT ! Lost the data DISP \*\* 10750 KEY LABELS ON 10770 RETURN 10780 Mousetrap: 10790 ! No Rodents ! Trap mouse RETURN 10800 10810 Keytrap: 10820 ! Dead Keys ! Trap unused keys 10820 10830 RETURN 10840 SUBEND 10850 10860 1 10870 

 10870 :

 10880 Hardcopy: SUB Hardcopy(Num\_meas, P0,0\$) ! Hardcopy report

 10890 OPTION BASE 1 ! 0\$="H" use Printer

 10900 COM /Hardcopy/Tdate\$[40] ! 0\$="S" use DOS ASCII file

 10910 COM /Hardcata/Pdata(100,7), Pres(7,1)

COM /Mount/Mount\$[40].Cf.Defm COM /Mount/Mounts[4] COM /Wavetek/Sn\$[7] DIM Tfile\$(80) IF 0\$="H" THEN CALL Kx\_init ASSIGN @P1 TO 10 ! Output to printer ! Init Panasonic KX-P1180 Printer ! Assign path to printer ! Output to DOS ASCII file FLSE KEY LABELS OFF Tfile\$="C:\NIST\_PM2\"&Sn\$&".RPT" ! Build filename Tfile5="C:\NIST\_PM2\"&SN\$&".RPT" ! Build filename Enter\_name: ! OUTPUT 2;Tfile\$; ! Output to CRT LINPUT "CHR\$(136)Enter path and name of output file. ",Tfile\$ Tfile5=TRIN\$(Tfile\$) ! Remove leading & trailing spaces IF LEN(Tfile\$)<1 THEN SUBEXIT ! If no path/file then exit ASSIGN @P1 TO Tfile\$;RETURN Uncreated ! Open file TFile\$ ASSIGN @P1 TO Trile\$;RETURN Uncreated ! Cose path IF NOT Uncreated THEN ! Dupicate file name BEEP BEEP ON KNOB 1 GOSUB Mousetrap ! Disable mouse movement ON KDD GOSUB Keytrap ! Trap input DISP "CHR\$(138)Duplicate file name found. Delete file? (CHR\$(136)YCHR\$(138))es or (CHR\$(136)NCHR\$(138))o." LOOP 11150 DS=KBDS D5=KBD\$ EXIT IF UPC\$(D\$)="Y" ! Yes EXIT IF UPC\$(D\$)="N" ! No END LOOP OFF KNOB OFF KBD DISP "" IF UPC\$(D\$)="Y" THEN PURGE Tfile\$ IF UPC\$(D\$)="N" THEN Enter\_name ND YE 11180 ! Purge file ! Enter new path/file END IF ON ERROR GOTO Error handler ! On file error ! Create file ! Turn off error branching ! Open path & format output OF ERROR AND TO TFILES; FORMAT ON REY LABELS ON 11260 END IF OUTPUT P\$ USING "#,K";PO 11300 ! Compact field - Power in mW MEASUREMENT DATA" 

 OUTPUT
 P\$ USING \*#,K\*;P0
 ! Compact field - Power in mW

 OUTPUT
 @P1;"
 MEASUREMENT DATA"

 OUTPUT
 @P1;""
 MEASUREMENT DATA"

 OUTPUT
 @P1;""
 OUTPUT

 OUTPUT
 @P1;""
 ";Tdate\$;""

 OUTPUT
 @P1;""
 OUTPUT

 OUTPUT
 @P1;""
 OUTPUT

 OUTPUT
 @P1;""
 OUTPUT

 OUTPUT
 @P1;""
 OUTPUT

 OUTPUT
 @P1;"
 Power

 OUTPUT
 @P1;"
 Power

 OUTPUT
 @P1;"
 (mW)
 (%)

 OUTPUT
 @P1;"
 New

 OUTPUT
 @P1;"
 (mW)
 (%)

 OUTPUT
 @P1;"
 (mW)
 (%)

 OUTPUT
 @P1;"
 (mW)
 (%)

 OUTPUT
 @P1;"
 (mW)
 (%)
 (mV)

 OUTPUT
 @P1;"
 (mW)
 (%)
 (mV)

 OUTPUT
 @P1;"
 (mW)
 (%)
 (mV)

 OUTPUT
 @P1;"
 (mW)
 (%)
 (mV)

 OUTPUT
 @P1;CHR\$(12), Pdata(N, 3), Pdata( 11320 11330 11350 11410 11430 11440 11450 11460 11470 11480 11490 11500 Lines=0 Page=2 END IF Lines=Lines+1 NEXT N OUTPUT @P1;"\_\_\_\_ 1 Line count OUTPUT @P1;" ! Make strings for text output OUTPUT Num meas\$ USING "#,K";Num meas ! Number of measurements OUTPUT M\$ USING "#,Z.DDDD";Pres(1,1) ! Mean power in mW OUTPUT d2\$ USING "#,Z.DDD";Pres(3,1) ! Max % dev from the mean(+) OUTPUT Md1\$ USING "#,Z.DDD";Pres(4,1) ! Max % dev from the mean(-) OUTPUT Md2\$ USING "#,Z.DDD";Pres(2,1))! Mean % from P0 IF Page=2 AND O\$="H" AND Lines>20 THEN OUTPUT @P1;CHR\$(12) ! Send form feed to printer IF Page=0 AND O\$="H" AND Lines>20 THEN OUTPUT @P1;CHR\$(12) ! Send FF OUTPUT @P1;" OUTPUT @P1;" OUTPUT @P1;" IF Num meas>1 THEN OUTPUT @P1;"The mean of the ";Num meas\$;" measurements is ";MS;" mW with ";Sd\$;" percent standard deviation" OUTPUT @P1;"fne mean of the ";Num meas\$;" measurements is ";Md1\$;" and ";Md2\$;" percent." IF Pres(2,1)+O THEN OUTPUT @P1;"The mean is ";Av\$;" percent less than ";P\$;" mW." ELSE 11520 11530 Make strings for text output Number of measurements 11550 11560 11580 11640 11660 11670 11680 11690 11700 CUTPUT @P1; "The mean is ";Av\$;" percent rest than ";P\$;" mW." CUTPUT @P1; "The mean is ";Av\$;" percent greater than ";P\$;" mW." END TE END IF OUTPUT @P1;"" OUTPUT @P1;"The table below shows the values of the major uncertainty components. The total" OUTPUT @P1;"uncertainty is expressed as both the worst case sum and the expanded uncertainty." OUTPUT @P1;"For a discussion of standard and expanded uncertainty see NIST Technical Note 1297," OUTPUT @P1;CHR\$(34);"Guidelines for Evaluating and Expressing the Uncertainty of NIST Measurement" OUTPUT @P1;"Results.";CHR\$(34) 11730 11740 11750 11770 11780 ELSE OUTPUT OP1; "The table of uncertainties is not computed for single measurements." END IF OUTPUT @P1;"" 11800 OUTPUT @P1;"" IF Num\_meass1 THEN CALL Table(@P1) IF 0\$="#" THEN OUTPUT @P1;CHR\$(12) ASSIGN @P1 TO \* PRIMTER IS 1 SUBEXIT OF bala ! Print table of results
! Send form feed to printer
! Close path CRT 11850 SUBEX11 11860 Error\_handler: 11870 BEEP Back to sub Menu2 Error Branch BEEP BEEP LINPUT "ERROR - Filename or Directory not found. Press enter.",Fake\$ Enter name ! Back to enter path/filename Enter\_name RETURN 11900 RETURN 11910 RETURN 11920 Mousetrap: 11920 !NO RODENTS !NO RODENTS 11940 RETURN 11950 Keytrap: 11950 JDEAD KEYS 11960 JDEAD KEYS RETURN 

| 12010 | 1                                 |                                                                                                    |                |             |                   |
|-------|-----------------------------------|----------------------------------------------------------------------------------------------------|----------------|-------------|-------------------|
| 12020 | Table: SUB Table(@P1)             | ! Table of results                                                                                                    |                |             |                   |
| 12030 | OPTION BASE 1                     |                                                                                                    |                |             |                   |
| 12040 | COM /Errs/Dp, Vic, Vii, Vif, V    | lx1, Vlxf, Vlx, V2x, Tlfac, T2fac, Cfu, Mmu, D                                                                                                    | eu, Dpu        |             |                   |
| 12050 | COM /Errs/Gm, Sciu, Smmu, Sde     | 1, Sapu, wc_unc, Cs_unc, Ex_unc                                                                                                    |                |             |                   |
| 12060 | COM /Harddata/Pdata(100,7)        | , Pres(7,1)                                                                                                    |                |             |                   |
| 12070 |                                   | ! Make Strings                                                                                                    |                |             |                   |
| 12080 | OUTPUT Cfus USING "#,Z.DDD        | Cfu ! Mount calibration fac                                                                                                    | tor            |             |                   |
| 12090 | OUTPUT Scfuş USING "#,Z.DD        | D";Scfu ! Std mount calibration                                                                                                    | factor         |             |                   |
| 12100 | OUTPUT Mmuş USING "#,Z.DDD        | ' Mmu ! Mismatch uncertainty                                                                                                    |                |             |                   |
| 12110 | OUTPUT Smmus USING "#,Z.DD        | ";Smmu ! Std mismatch uncertai                                                                                                    | nty            |             |                   |
| 12120 | OUTPUT Deus USING "#,Z.DDD        | Deu ! Dual element uncertia                                                                                                    | nty            |             |                   |
| 12130 | OUTPUT Sdeus USING "#,Z.DD        | ";Sdeu ! Std dual element unce                                                                                                    | rtainty        |             |                   |
| 12140 | OUTPUT Dpus USING "#,Z.DDD        | ";Dpu ! DVM uncertainty                                                                                                    |                |             |                   |
| 12150 | OUTPUT Sdpus USING "#,Z.DD        | ";Sdpu ! Std DVM uncertainty                                                                                                    |                |             |                   |
| 12160 | OUTPUT Sd\$ USING "#,Z.DDD"       | Pres(5,1) ! Samu - Percent of sta                                                                                                    | dev            |             |                   |
| 12170 | OUTPUT Sdus USING "#,Z.DDD        | ; Pres(5,1)*3 ! Percent of std dev                                                                                                    |                |             |                   |
| 12180 | OUTPUT WCS USING "#,Z.DDD"        | wc_unc ! worst case sum                                                                                                    |                |             |                   |
| 12190 | OUTPUT CES USING "#, Z.DDD"       | Cs_unc ! Combined std uncertai                                                                                                    | nty            |             |                   |
| 12200 | OUTPUT EXS USING "#,Z.DDD",       | Ex_unc ! Expanded uncertainty                                                                                                    | et. 1          |             |                   |
| 12210 | OUTPUT Gm\$ USING "#,Z.DDDD'      | ';Gm ! Mount reflection coef                                                                                                    | ficient        |             |                   |
| 12220 |                                   | ! Print Table                                                                                                    |                |             |                   |
| 12230 | OUTPUT @P1; ""                    |                                                                                                    |                |             |                   |
| 12240 | OUTPUT @P1;"                      |                                                                                                    |                |             | า"                |
| 12250 | OUTPUT @P1;"                      | Value of uncertainty components in per                                                                                                    | cent at 1 GHz. |             |                   |
| 12260 | OUTPUT @P1;"                      |                                                                                                    |                |             |                   |
| 12270 | OUTPUT @P1;"                      | Uncertainty factor                                                                                                    | Uncertainty    | Standard    |                   |
| 12280 | OUTPUT @P1;"                      |                                                                                                    | limits         | uncertainty |                   |
| 12290 | OUTPUT @P1;"                      |                                                                                                    |                |             | -#"               |
| 12300 | OUTPUT @P1;" DVM                  |                                                                                                    | ";Dpu\$;"      | , sdpu      | l\$;" [["         |
| 12310 | OUTPUT @P1;"                      | · · · · · · · · · · · · · · · · · · ·                                                                                                    |                |             | -{("              |
| 12320 | OUTPUT @P1;" Mount calib          | ration factor                                                                                                    | ";Cfu\$;"      | ";Scfu      | \$;"   "          |
| 12330 | OUTPUT @P1;"                      |                                                                                                    | 1              | 1           | 1.                |
| 12340 | OUTPUT @P1;" Mismatch (mo         | ount reflection coefficient = ";GmS;")                                                                                                    | ";Mmu\$;"      | ";Smm       | ឈ្នុះ" ∥"         |
| 12350 | OUTPUT @P1;"                      |                                                                                                    |                | 1           | 1."               |
| 12360 | OUTPUT @P1;" Dual element         | •                                                                                                    | ";Deus;"       | ; Sdeu      | - <u>Si</u> "   " |
| 12370 | OUTPUT @P1;"                      |                                                                                                    |                |             | - <u> </u> "      |
| 12380 | OUTPUT @P1;" Random effec         | ts (standard deviation of the mean)                                                                                                    | "; saus; "     | ";Sd\$;     | "_ I"             |
| 12390 | OUTPUT @P1;"                      |                                                                                                    |                | 1           | า""               |
| 12400 | OUTPUT @P1;" Worst case a         | um                                                                                                    | ";WC\$;"       |             | """               |
| 12410 | OUTPUT GP1;"                      | (DCC)                                                                                                    |                |             | 1                 |
| 12420 | OUTPUT OP1;" COmbined sta         | indard uncertainty (RSS)                                                                                                    |                | ";CS\$;"    | ""                |
| 12430 | OUTPUT OP1;                       | ortainty (compared factor 2)                                                                                                    |                | B . Dec B   | 11                |
| 12440 | OUTPUT @P1;" Expanded und         | ercainty (coverage factor = 2)                                                                                                    |                | "; EX\$ ; " |                   |
| 12450 |                                   |                                                                                                    |                |             | <u>9</u>          |
| 12400 | SUBBID                            |                                                                                                    |                |             |                   |
| 12480 |                                   |                                                                                                    |                |             |                   |
| 12490 | 1                                 |                                                                                                    |                |             |                   |
| 12500 | Ky init. SUB Ky init              | I Init Panasonic WY-P1180 Printer                                                                                                    |                |             |                   |
| 12510 | MA_INIC: SOD MA_INIC              | 1 or any Engon EX-R66 /EX-R00 comp                                                                                                    | atible         |             |                   |
| 12520 |                                   | Printer must be in DCM mode                                                                                                    |                |             |                   |
| 12530 |                                   | (Recor IO untested)                                                                                                    |                |             |                   |
| 12540 | PRINTER IS 10 WIDTH 96            | ! Output to printer                                                                                                    |                |             |                   |
| 12550 | PRINT CHRS (27) & "@":            | ! Reset printer                                                                                                    |                |             |                   |
| 12560 | PRINT CHRS (27) &"k3"             | ! 0=Courier, 1=Sans Serif 3-Pres                                                                                                    | tige           |             |                   |
| 12570 | PRINT CHRS (27) & "x1"            | ! NLO font                                                                                                    |                |             |                   |
| 12580 | PRINT CHRS (27) &"M";             | P=10 cpi M=12 cpi                                                                                                    |                |             |                   |
| 12590 | PRINT CHRS(27)&"t1"               | ! Selects standard graphic charac                                                                                                    | ter set        |             |                   |
| 12600 | PRINT CHRS (27) & 7":             | ! Selects IBM mode (character set                                                                                                    | 1)             |             |                   |
| 12610 | PRINT CHRS (27) & "2":            | ! 6 lpi                                                                                                    |                |             |                   |
| 12620 | PRINT CHRS (27) & "1" & CHRS (12) | : ! Set left Margin to 12 chr/s (1*                                                                                                    | )              |             |                   |
| 12630 | SUBEND                            | , the set of the set of the set o | ,              |             |                   |
| 12640 | 1                                 |                                                                                                    |                |             |                   |
| 12650 |                                   |                                                                                                    |                |             |                   |
| 10000 |                                   |                                                                                                    |                |             |                   |

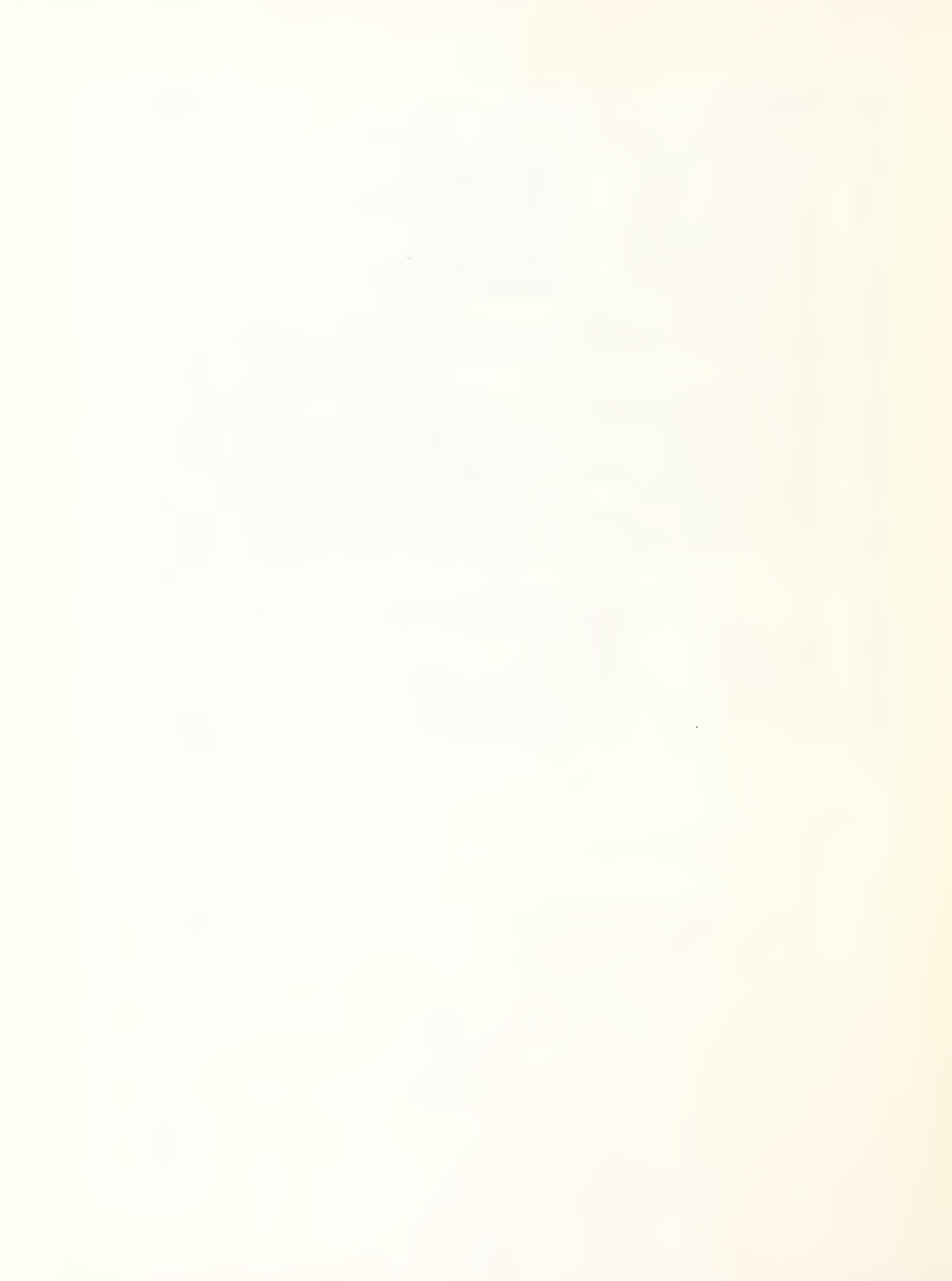